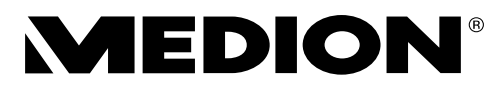

# Kurzanleitung Guide de démarrage rapide Guida rapida Korte handleiding

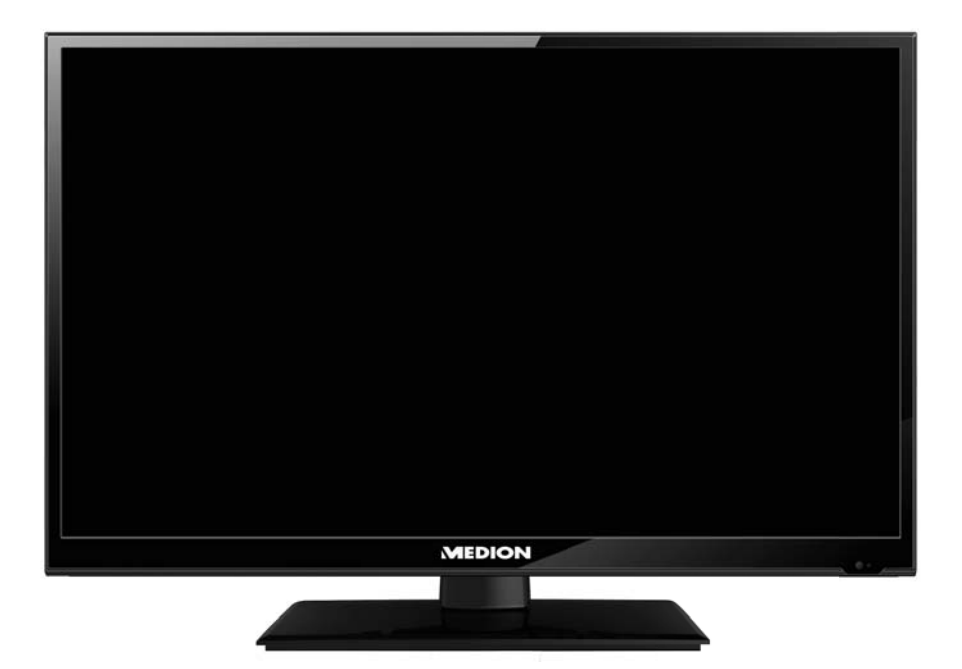

# LED-Backlight-TV MEDION<sup>®</sup> LIFE<sup>®</sup>

P13173 (MD 21438) / P12308 (MD 21439) / P13174 (MD 21440) / P12309 (MD 21441) P13449 (MD 21449) / P12450 (MD 21450) / P14451 (MD 21451) / P12452 (MD 21452)

## Inhaltsverzeichnis

| 1. | Liefe | rumfang                                   |    |
|----|-------|-------------------------------------------|----|
| 2. | Gerät | eübersicht                                | FR |
|    | 2.1.  | Vorderseite4                              | 17 |
|    | 2.2.  | Rückseite5                                |    |
|    | 2.3.  | Fernbedienung                             | NL |
| 3. | Inbet | riebnahme                                 |    |
|    | 3.1.  | Auspacken9                                |    |
|    | 3.2.  | Montage                                   |    |
|    | 3.3.  | Batterien in die Fernbedienung einlegen11 |    |
|    | 3.4.  | Antenne anschließen12                     |    |
|    | 3.5.  | Common Interface12                        |    |
|    | 3.6.  | Netzadapter anschließen13                 |    |
|    | 3.7.  | LCD-TV ein- und ausschalten13             |    |
|    | 3.8.  | Sendersuche nach dem ersten Einschalten14 |    |
| 4. | Probl | embehebung                                |    |
|    | 4.1.  | Benötigen Sie weitere Unterstützung?19    |    |
| 5. | Impre | essum & Download Bedienungsanleitung 20   |    |
| 6. | Produ | uktdatenblatt                             |    |

DE

## 1. Lieferumfang

Bitte überprüfen Sie die Vollständigkeit der Lieferung und benachrichtigen Sie uns innerhalb von 14 Tagen nach dem Kauf, falls die Lieferung nicht komplett ist.

Mit dem von Ihnen erworbenen Produkt haben Sie erhalten:

- LED-Backlight-TV
- Netzadapter mit Zuleitung, Modell SUN-1200300B1, ShenZhen SOY Technology Co., Ltd.
- Fernbedienung (RC1244) inkl. 2 x Batterien 1,5V AAA
- YUV-Adapter
- AV-Adapter
- DVB-T-Antenne (optional)
- Car-Adapter (Modell BHSC-16005306 Car Adaptor 12V/3A, Changzhou Shincobroad Electronic Co., Ltd.)
- Standfuß inkl. Schrauben
- Dokumentation

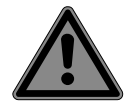

## GEFAHR!

### Erstickungsgefahr!

Verpackungsfolien können verschluckt oder unsachgemäß benutzt werden, daher besteht Erstickungsgefahr!

Halten Sie das Verpackungsmaterial, wie z.B. Folien oder Plastikbeutel von Kindern fern. DE

IT.

NL

## 2. Geräteübersicht

### 2.1. Vorderseite

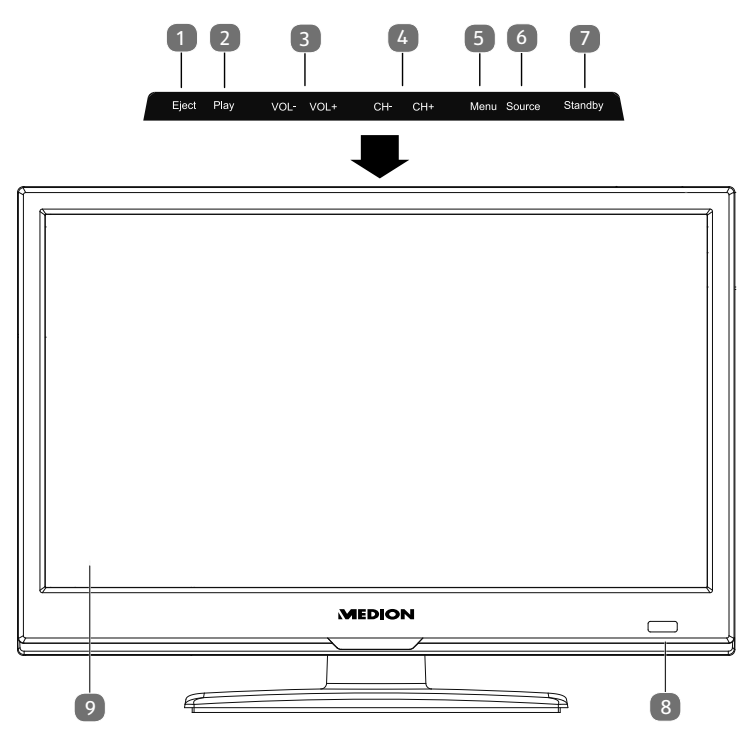

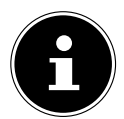

#### **HINWEIS!**

Beim MD 21449-52 / 21440-1 sind die aufgeführten Funktionstaster seitlich rechts angebracht.

- 1) **EJECT**: Auswurftaste (DVD)(optional)
- 2) **PLAY**: zur Wiedergabe von DVDs (optional)
- 3) **VOL+/VOL-**: die Lautstärke einstellen oder im Menü navigieren
- 4) **CH+/CH-**: ein Programm auswählen oder im Menü navigieren
- 5) **MENU**: das Bildschirm-Menü aufrufen, um Einstellungen an Ihrem Gerät vorzunehmen
- 6) **SOURCE**: Eingabequelle wechseln
- 7) **STANDBY**: Standby Taste: das Gerät einschalten oder in den Bereitschaftsmodus schalten
- Betriebsanzeige (je nach Modell links oder rechts am Gerät): leuchtet rot auf, wenn sich das Gerät im Standby-Modus befindet.
   Leuchtet blau, wenn das Gerät eingeschaltet ist.
   Infrarot-Sensor: Empfangsfeld für die Infrarot-Signale der Fernbedienung.
- 9) LCD-Bildschirm
- 4

### 2.2. Rückseite

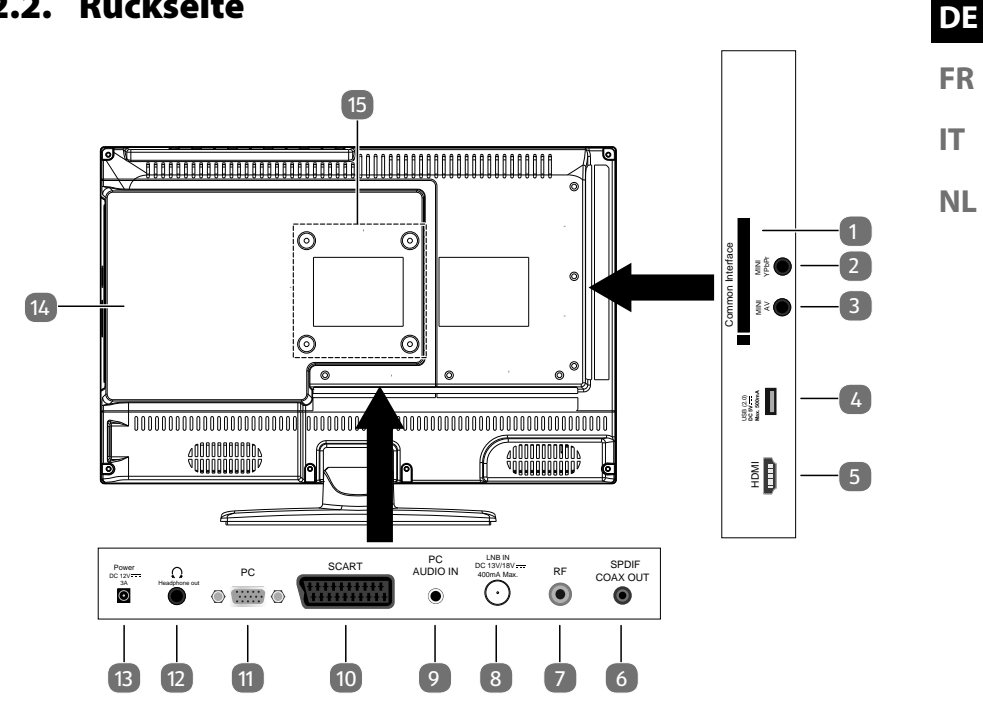

- **COMMON INTERFACE** (CI+): Einschubfach zur Nutzung von Pay-TV-1) Karten
- MINI YPBPR: YPbPr-Komponenten-Eingang (mittels des mitgelieferten 2) Cinch-Adapters)
- 3) MINI AV: Audio-/Video-Eingang (mittels des mitgelieferten Cinch-Adapters)
- USB(2.0) DC 5V-, Max. 500mA: USB-Anschluss zum An-4) schluss eines externen Speichermediums für die Medienwiedergabe.
- HDMI: HDMI-Anschluss für Geräte mit HDMI-Ausgang 5)
- **SPDIF COAX OUT**: Digitaler Audio-Ausgang (koaxial) 6)
- 7) **RF**: Antennenanschluss (DVB-T/DVB-T2 HD/DVB-C/Analog)
- LNB IN DC 13V/18V-400mA Max.: Zum Anschluss der An-8) tenne (Satellit)
- PC AUDIO IN: Audio-Anschluss zur Tonwiedergabe vom PC 9)
- **SCART**: SCART-Buchse (Eingang) 10)
- **PC**: Anschluss zum Anschluss eines PCs 11)
- HEADPHONE OUT: Zum Anschluss eines Kopfhörers mit 3,5-mm-12) Klinkenstecker
- POWER DC 12V-3A: Anschluss für den Netzadapter 13)
- 14) **DVD-Spieler** (optional)
- 15) Befestigungslöcher für eine Wandhalterung

### 2.3. Fernbedienung

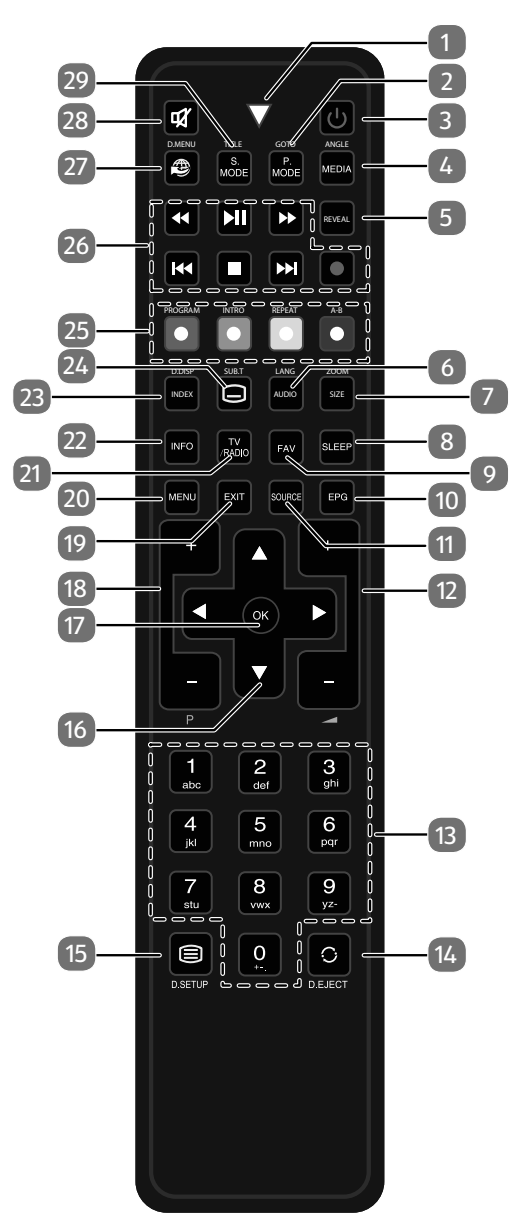

| 1  | Leuchtanzeige zur Bestätigung eines Tastendrucks.     |                                                                                                    |  |
|----|-------------------------------------------------------|----------------------------------------------------------------------------------------------------|--|
| 2  | P.MODE<br>GOTO                                        | Bildmodus auswählen<br>DVD: Zum Anwählen eines gewünschten Abschnitts auf ei-<br>ner DVD (optional)                                                          |  |
| 3  | ወ                                                     | POWER, d. h. LCD-TV ein-/ausschalten (Standby-Modus ein-/<br>ausschalten).                                                                                   |  |
| 4  | MEDIA<br>ANGLE                                        | Medienbrowser öffnen<br>DVD: Kameraposition (Blickwinkel) in der DVD Wiedergabe<br>auswählen (optional)                                                      |  |
| 5  | REVEAL                                                | Videotext: Verborgenen Text anzeigen                                                                                                    |  |
| 6  | AUDIO<br>LANG                                         | ATV: Tonnorm Stereo / Mono einstellen.<br>DTV/Satellit: Audiosprachen auswählen.<br>DVD: Disk Sprache wählen (optional)                                      |  |
| 7  | SIZE                                                  | Bildformat ändern<br>Videotext:1 x Drücken, obere Hälfte vergrößern<br>2 x Drücken, untere Hälfte vergrößern<br>DVD: Zoomfunktion beim DVD-Player (optional) |  |
| 8  | SLEEP Automatische Ausschaltfunktion einstellen       |                                                                                                    |  |
| 9  | FAV                                                   | Favoritenliste aufrufen.                                                                                                    |  |
| 10 | EPG                                                   | Digitale Zeitschrift für Fernsehprogramme und Radiopro-<br>gramme (senderabhängig)                                                                           |  |
| 11 | SOURCE                                                | Eingangssignal angeschlossener Geräte anwählen                                                                                                    |  |
| 12 | +                                                     | Lautstärke erhöhen (+) oder verringern (-).                                                                                                    |  |
| 13 | Zifferntasten TV: Programmwahl, Videotext: Seitenwahl |                                                                                                    |  |
| 14 | ି<br>EJECT                                            | Vorheriges Fernsehprogramm einstellen<br>DVD: Auswurftaste (optional)                                                                                        |  |
| 15 | D.SETUP                                               | Videotext öffnen;<br>2 x drücken: transparent stellen;<br>3 x drücken: schließen<br>DVD: das Menü öffnen (optional)                                          |  |

| 16 | Richtungs- | 🔺 lm l                                                                                                 | Im Menü nach oben.                                                                                       |  |  |
|----|------------|----------------------------------------------------------------------------------------------------|----------------------------------------------------------------------------------------------------|--|--|
|    | tasten     | Vide                                                                                                   | eotext: Die nächste Seite auswählen.                                                                     |  |  |
|    |            | 🗕 🗕 🖬 🗸                                                                                                | Menü nach unten.                                                                                         |  |  |
|    |            | Vide                                                                                                   | eotext: Die vorherige Seite auswählen.                                                                   |  |  |
|    |            | l ∢ lm l                                                                                               | Menü nach links.                                                                                         |  |  |
|    |            | Vide                                                                                                   | Videotext: Unterseite aufrufen.                                                                          |  |  |
|    |            | lm /                                                                                                   | Menü nach rechts.                                                                                        |  |  |
|    |            | Vide                                                                                                   | eotext: Unterseite aufrufen.                                                                             |  |  |
| 17 | ОК         | In bestimmte<br>Öffnen der Se                                                                          | nmten Menüs Auswahl bestätigen. Wird auch zum<br>der Senderliste benutzt.                                |  |  |
| 18 | P+/-       | Programmwa                                                                                             | hltasten                                                                                                 |  |  |
| 19 | EXIT       | Menü verlass                                                                                           | en                                                                                                    |  |  |
| 20 | MENU       | Menü öffnen                                                                                            | und schließen                                                                                            |  |  |
| 21 | TV/RADIO   | DTV/Satellit: zwischen TV- und Radiosendern umschalten                                                 |                                                                                                    |  |  |
| 22 | INFO       | Zum Anzeigen von Informationen, wie aktuelle Programm-<br>nummer und Bildformat                        |                                                                                                    |  |  |
| 23 | INDEX      | Videotext: Hauptseite aufrufen                                                                         |                                                                                                    |  |  |
|    | D.DISP     | DVD: zeigt Informationen der eingelegten DVD an, wie z.B.<br>Kapitel, abgespielte Zeit etc. (optional) |                                                                                                    |  |  |
| 24 |            | Videotext: Ur                                                                                          | terseite öffnen                                                                                          |  |  |
|    | SUB.T      | DTV/Satellit/Mediabrowser: Untertitelfunktion<br>DVD: Untertitelfunktion beim DVD-Player (optional)    |                                                                                                    |  |  |
| 25 | Farbtasten | ROT<br>[ <b>PROGRAM</b> ]                                                                              | für die Benutzung in bestimmten Menüs<br>DVD: Abspielliste des DVD-Players program-<br>mieren (optional) |  |  |
|    |            | grün<br>[ <b>INTRO</b> ]                                                                               | für die Benutzung in bestimmten Menüs                                                                    |  |  |
|    |            | GELB                                                                                                   | für die Benutzung in bestimmten Menüs                                                                    |  |  |
|    |            | [REPEAT]                                                                                               | Medienbrowser: Wiederholung                                                                              |  |  |
|    |            |                                                                                                    | DVD: Wiedergabemodus einstellen (optio-<br>nal)                                                          |  |  |
|    |            | BLAU                                                                                                   | für die Benutzung in bestimmten Menüs                                                                    |  |  |
|    |            | [A-B]                                                                                                  | Medienbrowser: A-B Wiederholung                                                                          |  |  |
|    |            |                                                                                                    | DVD: AB Wiederholung einstellen (optional)                                                               |  |  |

| 26 Tasten zur       |                                        | ••                                                             | Schneller Rücklauf                         | DE |
|---------------------|----------------------------------------|----------------------------------------------------------------|--------------------------------------------|----|
|                     | Bedienung<br>des Medien-<br>browsers / | <b>→</b> II                                                    | Wiedergabe starten/Wiedergabe unterbrechen | ED |
|                     |                                        | *                                                              | Schneller Vorlauf                          | ГК |
| DVD (optio-<br>nal) | DVD (optio-                            | м                                                              | Vorheriger Titel/vorheriges Kapitel        | IT |
|                     | nal)                                   |                                                                | Wiedergabe stoppen                         |    |
|                     |                                        | ₩                                                              | Nächster Titel/nächstes Kapitel            |    |
|                     |                                        | •                                                              | Keine Funktion                             | 1  |
| 27                  |                                        | Keine Fu                                                       | Keine Funktion                             |    |
| 28                  | *                                      | Stummschalten                                                  |                                            | 1  |
| 29                  | S.MODE<br>D.MENU                       | Tonmodus auswählen<br>DVD Menü öffnen und schließen (optional) |                                            |    |

### 3. Inbetriebnahme

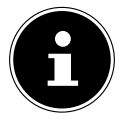

#### **HINWEIS!**

Lesen Sie vor der Inbetriebnahme bitte unbedingt das Kapitel "Sicherheitshinweise".

### 3.1. Auspacken

- Wählen Sie vor dem Auspacken einen geeigneten Platz zum Aufstellen.
- Öffnen Sie den Karton sehr vorsichtig, um eine mögliche Beschädigung des Gerätes zu verhindern. Dies kann passieren, wenn zum Öffnen ein Messer mit einer langen Klinge verwendet wird.
- In der Verpackung befinden sich verschiedene Kleinteile (Batterien, u. a.). Halten Sie diese von Kindern fern, es besteht Verschluckgefahr.
- Bewahren Sie das Verpackungsmaterial bitte gut auf und benutzen Sie ausschließlich dieses, um den Fernseher zu transportieren.

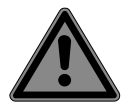

### **GEFAHR!**

#### Erstickungsgefahr!

Verpackungsfolien können verschluckt oder unsachgemäß benutzt werden, daher besteht Erstickungsgefahr!

Halten Sie das Verpackungsmaterial, wie z.B. Folien oder Plastikbeutel von Kindern fern.

### 3.2. Montage

Befestigen Sie den Fuß wie in der Zeichnung abgebildet. Führen Sie diesen Schritt vor dem Anschluss des LCD-TVs durch.

#### MD 21439:

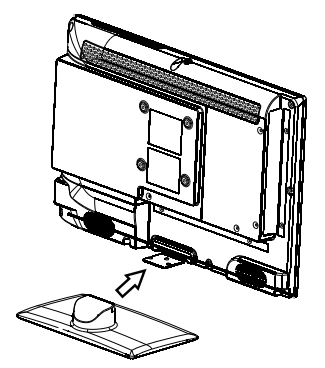

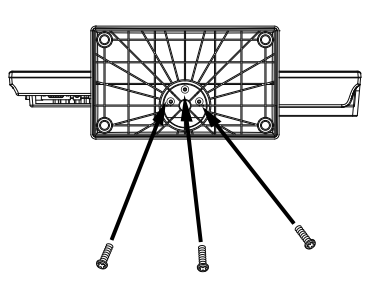

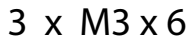

MD 21441 / MD21440:

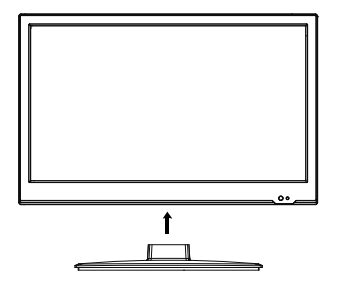

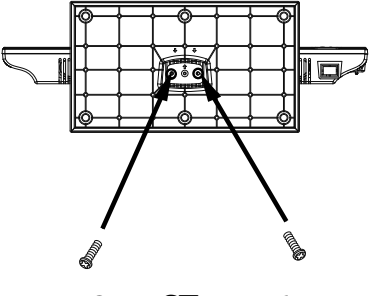

2 x ST4 x 16

#### MD 21438:

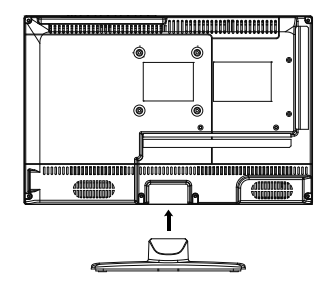

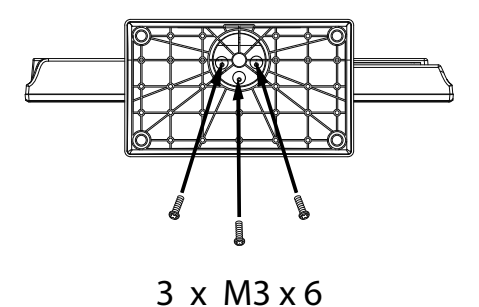

MD 21449 / MD 21451 / MD 21450 / MD 21452:

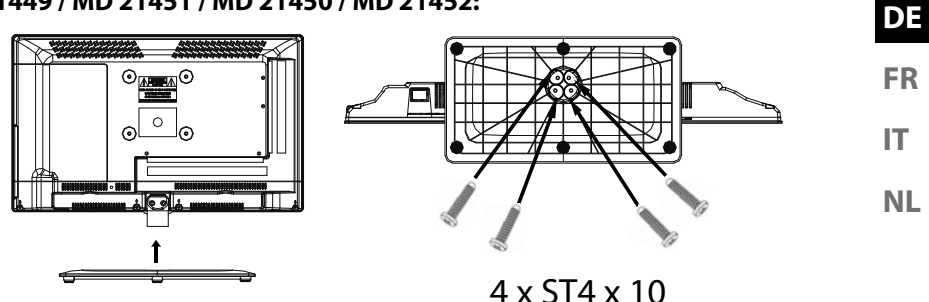

### 3.3. Batterien in die Fernbedienung einlegen

- Entfernen Sie die Batteriefachabdeckung auf der Rückseite der Fernbedienung.
- Legen Sie zwei Batterien vom Typ LR03 / AAA / 1,5V in das Batteriefach der Fernbedienung ein. Beachten Sie dabei die Polung der Batterien (im Batteriefachboden markiert).
- Schließen Sie das Batteriefach.

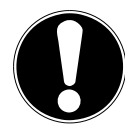

## ACHTUNG!

#### Beschädigungsgefahr!

Die Fernbedienung könnte durch auslaufende Batterien beschädigt werden, wenn Sie sie längere Zeit nicht benutzen!

Nehmen Sie die Batterien aus der Fernbedienung heraus, wenn das Gerät längere Zeit nicht benutzt wird.

## 3.4. Antenne anschließen

Ihr LCD-TV unterstützt unterschiedliche Antennensignale. An den Anschluss mit der Bezeichnung **R F** können Sie folgende Bildsignale einspeisen:

- über Analog Kabel / eine Analoge Hausantenne,
- über eine DVB-T/DVB-T2<sup>1</sup> Antenne oder
- über einen DVB-C<sup>1</sup> Anschluss
- Stecken Sie ein Antennenkabel entweder von der Hausantenne / vom analogen Kabelanschluss, von der DVB-T Antenne oder vom DVB-C Anschluss in den Antennenanschluss am LCD-TV.

An den Anschluss mit der Bezeichnung **LNB IN** haben Sie zusätzlich noch die Möglichkeit eine digitale Satellitenanlage anzuschließen.

 Schrauben Sie den F-Stecker eines Koaxialantennenkabels an den Anschluss am LCD-TV fest.

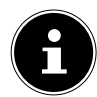

### HINWEIS!

Um verschlüsselte/kostenpflichtige Programme empfangen zu können, ist der Einsatz einer entsprechenden Karte erforderlich. Setzen Sie dazu ein CAM-Modul (im Fachhandel erhältlich) in den dafür vorgesehenen Schacht an der linken Geräteseite ein (**COMMON INTERFACE**). In das CAM-Modul stecken Sie anschließend die Karte Ihres Anbieters.

### 3.5. Common Interface

Wenn Sie kostenpflichtige Kanäle anschauen möchten, müssen Sie sich zuvor bei einem entsprechenden Anbieter anmelden. Nach der Anmeldung erhalten Sie von Ihrem Anbieter ein Conditional Access Module (CAM-Modul) und eine spezielle Karte. Hinweise zu den Einstellungen finden Sie in der mit dem Modul gelieferten Dokumentation.

Installieren Sie die CI-Komponenten auf folgende Weise in Ihrem Fernsehgerät:

- Setzen Sie zunächst das CAM-Modul in den Steckplatz an der Seite des LCD-TVs ein. Anschließend stecken Sie die Karte ein.
- Verbinden Sie das Fernsehgerät mit der Stromversorgung, schalten Sie es ein und warten Sie einen Moment, bis die Karte erkannt wird.

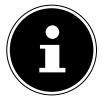

#### **HINWEIS!**

Beachten Sie, dass Sie das Cl Modul nur einsetzen oder herausnehmen dürfen, wenn sich das Gerät im STANDBY-Modus befindet oder vom Stromnetz getrennt ist.

Das CAM-Modul muss richtig herum eingesetzt werden; falsch herum lässt es sich nicht einschieben. CAM-Modul oder Fernsehgerät können beschädigt werden, falls Sie versuchen, das CAM-Modul mit Gewalt einzuschieben.

<sup>&</sup>lt;sup>1</sup> Dieser Service muss in Ihrer Region verfügbar sein

## 3.6. Netzadapter anschließen

- Stecken sie den Klinkenstecker des mitgelieferten Netzadapters Modell SUN-1200300B1, ShenZhen SOY Technology Co., Ltd. in den Anschluss POWER DC IN des Gerätes.
- Verbinden Sie den Netzstecker am Gerät mit einer gut erreichbaren Netzsteckdose 100 - 240 V ~ 50 Hz.
   IT

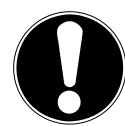

### ACHTUNG! Beschädigungsgefahr!

Die Verwendung eines anderen Netzteils kann zur Beschädigung des Gerätes führen.

 Verwenden Sie nur das mitgelieferte Netzteil Modell SUN-1200300B1, ShenZhen SOY Technology Co., Ltd.

### 3.7. LCD-TV ein- und ausschalten

- Das Gerät befindet sich im Standby-Betrieb, sobald sie den Netzstecker mit der Netzsteckdose verbunden haben.
- Um das Gerät einzuschalten, drücken Sie
  - an der Fernbedienung: die Standby/Ein-Taste <sup>(1)</sup>, eine Zifferntaste oder eine der **P-/+** Tasten;
  - am Gerät: die Taste **STANDBY**.
- Mit der Standby/Ein-Taste <sup>(1)</sup> der Fernbedienung schalten Sie das Gerät wieder in den Standby-Modus. Das Gerät wird zwar ausgeschaltet, aber es wird weiterhin Strom verbraucht.

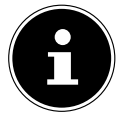

#### **HINWEIS!**

Bei fehlendem Eingangssignal schaltet das Gerät nach fünf Minuten automatisch in den Standby-Modus. Auf dem Bildschirm wird bis dahin ein Countdown-Timer eingeblendet. Diese Funktion steht nicht bei allen Quellen zur Verfügung. DE

FR

### 3.8. Sendersuche nach dem ersten Einschalten

Wenn Sie Ihr Gerät zum ersten Mal einschalten, werden Sie durch die **ERSTINSTAL-LATION** geführt.

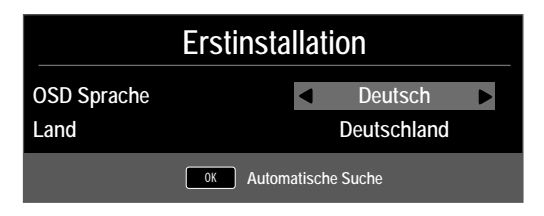

| Menüpunkt   | Einstellung                                                  |
|-------------|--------------------------------------------------------------|
| OSD-SPRACHE | Wählen Sie mit den Richtungstasten die OSD Spra-<br>che aus. |
| LAND        | Wählen Sie mit den Richtungstasten das Land aus.             |

• Nachdem Sie alle Einstellungen vorgenommen haben, drücken Sie **OK**.

#### 3.8.1. Kabel und Antenne

| Sendersuche          |               |  |
|----------------------|---------------|--|
| Empfangsart          | DTV           |  |
| Digital Typ          |               |  |
| Suchmodus            | Netzwerksuche |  |
| Netzwerk ID          | Auto          |  |
| Frequenz             | Auto          |  |
| Symbol Rate          | Auto          |  |
| LCN Sendersortierung | Ein           |  |
|                      |               |  |
| MENU Zurück          | OK Start      |  |

| Menüpunkt                                | Einstellung                                                                                                    |
|------------------------------------------|----------------------------------------------------------------------------------------------------|
| EMPFANGSART                              | <ul> <li>Wählen Sie mit den Richtungstasten die Empfangsart:</li> <li>ATV+DTV (Suche nach analogen und digitalen TV Kanälen);</li> <li>ATV (Suche nach analogen TV Kanälen);</li> <li>DTV (Suche nach digitalen TV Kanälen)</li> </ul> |
| DIGITAL TYP                              | Wählen Sie mit den Richtungstasten die Anschluss-<br>art ( <b>DVB-T, DVB-C</b> oder <b>SATELLIT</b> ).                                                                                                    |
| <b>SUCHMODUS</b><br>(nur im Modus DVB-C) | Suchmodus einstellen. Belassen Sie diese Einstel-<br>lung auf <b>NETZWERKSUCHE</b> oder <b>VOLL</b> ,<br>wenn sie keine speziellen Einstellungen vorneh-<br>men wollen.                                                                |

| Menüpunkt                                  | Einstellung                                                                                                    | DE       |
|--------------------------------------------|----------------------------------------------------------------------------------------------------|----------|
| <b>NETZWERK ID</b><br>(nur im Modus DVB-C) | Netzwerk ID einstellen. Standardeinstellung ist <b>AUTO</b> .                                                                                                    | FR       |
| <b>FREQUENZ</b><br>(nur im Modus DVB-C)    | Frequenz einstellen. Standardeinstellung ist<br><b>AUTO</b> .<br>Nur aktiv, wenn im Suchmodus der Eintrag<br><b>NETZWERKSUCHE</b> gewählt ist.                                                           | IT<br>NL |
| <b>SYMBOLRATE</b><br>(nur im Modus DVB-C)  | Symbolrate einstellen.                                                                                                    |          |
| LCN<br>SENDERSORTIE-<br>RUNG               | Logical Channel Numbering: Wählen Sie die Ein-<br>stellung <b>EIN</b> , wenn die Sender anhand einer vor-<br>eingestellten Senderliste sortiert werden sollen<br>(sofern vom Programmanbieter verfügbar) |          |

Nachdem Sie alle Einstellungen vorgenommen haben, drücken Sie OK. Der Sendersuchlauf startet daraufhin.

#### 3.8.2. Satellit

| Sendersuche            |                    |  |
|------------------------|--------------------|--|
| Empfangsart            | DTV                |  |
| Digital Typ            |                    |  |
| Satellit               | 01 ASTRA           |  |
| Suchmodus              | Netzwerk           |  |
| Sender Typ             | Frei+Verschlüsselt |  |
| Service Typ            | Alle               |  |
| Presetliste laden      | ОК                 |  |
| Satellit Konfiguration | OK                 |  |
| MENU Zurück            | OK Start           |  |

| Menüpunkt   | Einstellung                                                                                            |
|-------------|----------------------------------------------------------------------------------------------------|
| EMPFANGSART | Im Satellitenmodus können hier keine Einstellun-<br>gen vorgenommen werden.                            |
| DIGITAL TYP | Wählen Sie mit den Richtungstasten die Anschluss-<br>art ( <b>DVB-T, DVB-C</b> oder <b>SATELLIT</b> ). |
| SATELLIT    | Wählen Sie den Satellit aus, über den der Suchlauf gestartet werden soll.                              |

| Menüpunkt                 | Einstellung                                                                                                    |
|---------------------------|----------------------------------------------------------------------------------------------------|
| SUCHMODUS                 | Suchmodus einstellen.<br><b>STANDARD</b> : Ein Suchlauf für den gewählten Sa-<br>telliten wird anhand der für diesen Satelliten ge-<br>speicherten Transponderliste durchgeführt. Dies<br>benötigt etwas Zeit.<br><b>NETZWERKSUCHE</b> : Netzwerksuche aktivie-<br>ren/deaktivieren.<br><b>BLINDSLICHE</b> : Eine vollständige Suche des ge-                    |
|                           | wählten Satelliten wird durchgeführt. Hierbei<br>werden auch neue Transponder berücksichtigt,<br>die nicht in der Transponderliste enthalten sind.<br>Bei der Blindsuche werden zwei Suchdurchläufe<br>durchgeführt. Im ersten werden die Transponder<br>des Satelliten ermittelt, im zweiten die Sender ge-<br>sucht. Die Blindsuche benötigt die meiste Zeit. |
| SENDER TYP                | Legen Sie fest, nach welchen Kanälen Sie Su-<br>chen wollen: <b>FREI</b> (freie Kanäle), <b>VER-</b><br><b>SCHLÜSSELT</b> (verschlüsselte Kanäle) oder<br><b>FREI+VERSCHLÜSSELT</b> (freie und verschlüs-<br>selte Kanäle).                                                                                                    |
| SERVICE TYP               | Kanal Type wählen.<br>DTV: Suche nach digitalen TV-Sendern.<br>RADIO: Suche nach digitalen Radiosendern.<br>ALLE: Suche nach digitalen TV- und Radiosen-<br>dern.                                                                                                    |
| PRESETLISTE LADEN         | Die vorinstallierte Senderliste für den Satelliten As-<br>tra 19.2E wird geladen. Dieser Suchmodus benö-<br>tigt die geringste Zeit. Wählen Sie <b>JA</b> aus, um die<br>Senderliste zu laden. Wählen Sie <b>NEIN</b> , um den<br>Sendersuchlauf zu starten.                                                                                                    |
| SATELLIT<br>KONFIGURATION | Hier können Sie die gleichen Einstellungen vor-<br>nehmen wie im Menü KANAL > SATELLIT<br>KONFIGURATION.                                                                                                    |

Nachdem Sie alle Einstellungen vorgenommen haben, drücken Sie OK. Der Sendersuchlauf startet daraufhin.

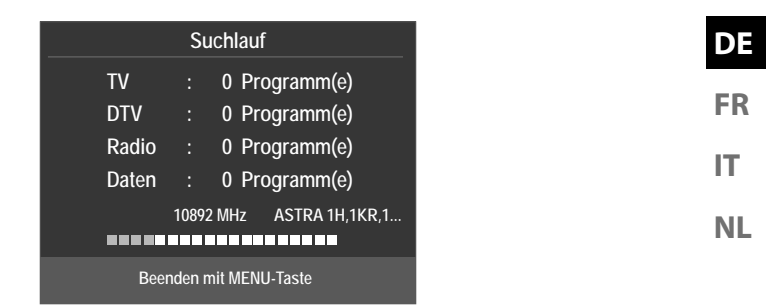

Der Reihe nach wird nun nach den unterschiedlichen Sendungstypen gesucht. Warten Sie das Ende ab. Mit der Taste **MENU** können Sie die Suche vorzeitig abbrechen.

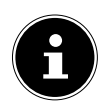

#### HINWEIS!

Die hier beschriebene Erstinstallation entspricht der Option **ERSTINS-TALLATION** im Menü **OPTIONEN**.

## 4. Problembehebung

| Fehler                       | Maßnahme                                                                                         |
|------------------------------|--------------------------------------------------------------------------------------------------|
|                              | • Überprüfen Sie, ob das Netzkabel richtig an der Steckdo-                                       |
| Es erscheint kein            | se angeschlossen ist.                                                                            |
| Blid und es ist kein         | • Überprüfen Sie, ob der Signalempfang auf <b>TV</b> eingestellt                                 |
| Ion zu noren.                | ist.                                                                                             |
|                              | • Überprüfen Sie, ob Kontrast und Helligkeit korrekt einge-                                      |
| Fe avechaint kain            | stellt sind.                                                                                     |
| ES erscheint kein            | Überprüfen Sie, ob alle externen Geräte korrekt ange-                                            |
| bild voli Av.                | schlossen sind.                                                                                  |
|                              | Überprüfen Sie, ob die richtige AV-Quelle angewählt ist.                                         |
|                              | Vergewissern Sie sich, dass die Lautstärke nicht auf Mini-                                       |
|                              | mum steht.                                                                                       |
|                              | Vergewissern Sie sich, dass die Stummschaltung nicht ak-                                         |
|                              | tiviert ist. Drücken Sie dazu die Taste oben links auf der                                       |
| Es ist kein Ton zu           | Fernbedienung mit dem durchgestrichenen Lautspre-                                                |
| hören.                       | chersymbol.                                                                                      |
|                              | Prüfen Sie, ob ein Kopfhörer angeschlossen ist.                                                  |
|                              | Haben Sie einen Sat-Receiver oder DVD-Player über einen                                          |
|                              | Scartkabel am Fernseher angeschlossen, prufen Sie, ob                                            |
|                              | das Kabel fest in der Scartbuchse sitzt.                                                         |
| Es gibt kein Bild            |                                                                                                  |
| oder keinen Ion.             | Der Empfang ist moglicherweise schlecht. Kontrollieren                                           |
| Es sind aber Ge-             | Sie, ob die Antenne angeschlossen ist.                                                           |
| Tausche zu noren.            | Der Frenfene ist mäglichen vision schlacht                                                       |
|                              | Der Emplang ist möglicher weise schlecht.     Kontrollionen Sie ob die Antenne engeschlessen ist |
| deutlich.                    | Kontrollieren Sie, ob die Antenne angeschlossen ist.                                             |
| Das Bild ist zu heil         | Oberpruten Sie die Einstellungen von Kontrast und Hei-<br>liekeit                                |
| ouer zu dunkel.              | nyken.<br>Dar Empfang ist möglisbarussisa schlasht                                               |
| Dag Bild ist wisht           | Der Emplang ist moglicherweise schlecht.     Kontrollieren Sie ob die Antenne en geschlessen ist |
|                              | Kontrollieren Sie, ob die Antenne angeschlössen ist.                                             |
| Schart.                      | Oberpruten Sie die Einstellungen der Scharte und Reusschreduktion im Menü <b>BUID</b>            |
| Fa awash sint sin            | Kauschleduktion in Menu BIED.                                                                    |
| Es erscheint ein             | Kontrolleren Sie, ob die Antenne nichtig ausgehichtet ist.                                       |
| Doppel- oder<br>Droifachbild | Es gibt moglicherweise von Bergen oder Gebauden re-<br>flektierte Wellen                         |
|                              | Techington möglichonweise Interferenzen von Autor 7"                                             |
|                              | Es ilegen moglicherweise interferenzen von Autos, Zu-<br>gen Leitungen Neenleuchten etc vor      |
| Das Bild ist ge-             | gen, Leitungen, Neomeuchten, etc. vor.                                                           |
| punktet.                     | Es pestent moglicnerweise eine interferenz zwischen                                              |
|                              | dem Antennen- und Stromkabel. Legen Sie die Kabel Wel-<br>ter auseinander                        |
|                              | lei auseinanuei.                                                                                 |

| Fehler                                                                                                    | Maßnahme                                                                                                    | DE             |
|----------------------------------------------------------------------------------------------------|----------------------------------------------------------------------------------------------------|----------------|
| Es erscheinen<br>Streifen am Bild-<br>schirm oder die<br>Farben verblas-<br>sen.                                | <ul> <li>Liegt eine Interferenz von einem anderen Gerät vor?</li> <li>Übertragungsantennen von Radiostationen oder Antennen von Funkamateuren und tragbare Telefone können auch Interferenzen verursachen.</li> <li>Betreiben Sie das Gerät so weit weg wie möglich von dem Gerät, das die Interferenz möglicherweise verursacht.</li> </ul>                                                                                                    | FR<br>IT<br>NL |
| Die Bedienknöpfe<br>am Gerät funktio-<br>nieren nicht                                                           | Eventuell ist die Kindersicherung aktiviert.                                                                                                    |                |
| Die Fernbedie-<br>nung funktioniert<br>nicht.                                                                   | <ul> <li>Überprüfen Sie, ob die Batterien in der Fernbedienung<br/>geladen und richtig eingelegt sind.</li> <li>Vergewissern Sie sich, dass das Sensorfenster nicht star-<br/>ker Lichteinstrahlung ausgesetzt ist.</li> </ul>                                                                                                    |                |
| TV-Gerät schaltet<br>sich aus                                                                                   | Prüfen Sie, ob unter <b>ZEIT</b> die automatische TV Abschal-<br>tung aktiviert ist.                                                                                                    |                |
| Die Disk läuft<br>nicht an, obwohl<br>▶ (PLAY) ge-<br>drückt ist, oder<br>stoppt sofort wie-<br>der. (optional) | <ul> <li>Ist die Disk mit der beschrifteten Seite nach hinten eingelegt?</li> <li>Prüfen Sie, ob die Disk beschädigt ist, indem Sie eine andere Disk einlegen. Falls die Disk verschmutzt ist, wischen Sie sie mit einem weichen, trockenen Tuch von der Mitte zum Rand vorsichtig ab.</li> <li>DVD: Hat die DVD den richtigen Regionalcode (2)?</li> <li>Es hat sich Kondenswasser gebildet; geben Sie dem Gerät ein bis zwei Stunden Zeit zum Trocknen.</li> </ul> |                |

### 4.1. Benötigen Sie weitere Unterstützung?

Wenn die Vorschläge in den vorangegangenen Abschnitten Ihr Problem nicht behoben haben, nehmen Sie bitte Kontakt mit uns auf. Sie würden uns sehr helfen, wenn Sie uns folgende Informationen zur Verfügung stellen:

- Welche externen Geräte sind angeschlossen?
- Welche Meldungen erscheinen auf dem Bildschirm?
- Bei welchem Bedienungsschritt ist das Problem aufgetreten?
- Falls Sie einen PC an das Gerät angeschlossen haben:
  - Wie sieht Ihre Rechnerkonfiguration aus?
  - Welche Software haben Sie beim Auftreten des Fehlers verwendet?
- Welche Schritte haben Sie zur Lösung des Problems bereits unternommen?
- Wenn Sie bereits eine Kundennummer erhalten haben, teilen Sie uns diese mit.

## 5. Impressum & Download Bedienungsanleitung

Copyright © 2017 Stand: 4. Juli 2017 Alle Rechte vorbehalten.

Diese Bedienungsanleitung ist urheberrechtlich geschützt. Vervielfältigung in mechanischer, elektronischer und jeder anderen Form ohne die schriftliche Genehmigung des Herstellers ist verboten. Das Copyright liegt bei der Firma:

Medion AG Am Zehnthof 77 45307 Essen Deutschland

Technische und optische Änderungen sowie Druckfehler vorbehalten. Die Bedienungsanleitung kann über die Service Hotline nachbestellt werden und steht über das Serviceportal zum Download zur Verfügung.

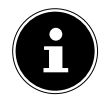

#### HINWEIS!

Suchen Sie im Service-Portal bitte anhand der entsprechenden **MSN** des Geräts nach der gewünschten Anleitung. Die MSN finden Sie auf dem Typenschild des Geräts oder unter Kapitel "Produktdatenblatt".

Sie können auch den unten stehenden QR Code scannen und die Anleitung über das Serviceportal auf Ihr mobiles Endgerät laden.

|     | URL                                 | QR Code | DE       |
|-----|-------------------------------------|---------|----------|
| DE  | www.medion.com/de/service/start/    |         | FR<br>IT |
| AT  | www.medion.com/at/service/start/    |         | NL       |
| BE  | www.medion.com/be/de/service/start/ |         |          |
| СН  | www.medion.com/ch/de/service/start/ |         |          |
| LUX | www.medion.com/lu/de/               |         |          |

## 6. Produktdatenblatt

| Markenzeichen                                                                       |                      |                      |                    | MED                | ION                  |                      |                      |                      |
|-------------------------------------------------------------------------------------|----------------------|----------------------|--------------------|--------------------|----------------------|----------------------|----------------------|----------------------|
| MSN-Nr.                                                                             | 30023366             | 30023391             | 30023441           | 30023393           | 30023397             | 30023398             | 30023399             | 30023430             |
| Modell-Nr.                                                                          | MD21438              | MD21439              | MD21440            | MD21441            | MD21449              | MD21450              | MD21451              | MD21452              |
| Energieeffizienz-<br>klasse                                                         | A                    | A                    | A                  | A                  | A                    | A                    | A                    | A                    |
| Sichtbare Bild-<br>schirmgröße<br>(diagonal,ca.)<br>(Zoll/cm)                       | 39,6 cm /<br>(15,6") | 39,6 cm /<br>(15,6") | 47 cm /<br>(18,5") | 47 cm /<br>(18,5") | 54,6 cm /<br>(21,5") | 54,6 cm /<br>(21,5") | 59,9 cm /<br>(23,6") | 59,9 cm /<br>(23,6") |
| Durchschnittli-<br>cher Stromver-<br>brauch im<br>eingeschaltetem<br>Zustand (Watt) | 14                   | 14                   | 17                 | 17                 | 22                   | 22                   | 24                   | 24                   |
| Jährlicher Ener-<br>gieverbrauch<br>(kWh/Jahr)                                      | 21                   | 21                   | 25                 | 25                 | 32                   | 32                   | 36                   | 36                   |
| Standby-Strom-<br>verbrauch (Watt)                                                  | 0,34                 | 0,35                 | 0,34               | 0,34               | 0,34                 | 0,34                 | 0,38                 | 0,38                 |
| Stromverbrauch<br>im ausgeschal-<br>tetem<br>Zustand (Watt)                         |                      |                      |                    |                    |                      |                      |                      |                      |
| Display-Auflö-<br>sung (px)                                                         | 1366 x<br>768        | 1366 x<br>768        | 1366 x<br>768      | 1366 x<br>768      | 1920 x<br>1080       | 1920 x<br>1080       | 1920 x<br>1080       | 1920 x<br>1080       |

## Sommaire

| 1. | Conte                        | 3                                                     |    |    |  |  |
|----|------------------------------|-------------------------------------------------------|----|----|--|--|
| 2. | Vue d'ensemble de l'appareil |                                                       |    |    |  |  |
|    | 2.1.                         | Vue avant                                             | 4  | IT |  |  |
|    | 2.2.                         | Vue arrière                                           | 5  |    |  |  |
|    | 2.3.                         | Télécommande                                          | 6  | NL |  |  |
| 3. | Mise                         | en service                                            | 9  |    |  |  |
|    | 3.1.                         | Déballage                                             | 9  |    |  |  |
|    | 3.2.                         | Montage                                               | 10 |    |  |  |
|    | 3.3.                         | Insertion des piles dans la télécommande              | 11 |    |  |  |
|    | 3.4.                         | Branchement de l'antenne                              | 12 |    |  |  |
|    | 3.5.                         | Interface commune                                     | 12 |    |  |  |
|    | 3.6.                         | Branchement de l'adaptateur secteur                   | 13 |    |  |  |
|    | 3.7.                         | Allumer et éteindre le téléviseur LCD                 | 13 |    |  |  |
|    | 3.8.                         | Recherche de chaînes après la première mise en marche | 14 |    |  |  |
| 4. | Dépannage rapide             |                                                       |    |    |  |  |
|    | 4.1.                         | Vous avez besoin d'une aide supplémentaire ?          | 19 |    |  |  |
| 5. | Ment                         | ions légales et téléchargement du mode d'emploi       | 20 |    |  |  |
| 6. | Fiche                        | du produit                                            | 22 |    |  |  |

DE

## 1. Contenu de l'emballage

Veuillez vérifier si la livraison est complète et nous informer dans un délai de deux semaines à compter de la date d'achat si ce n'est pas le cas.

Avec le produit que vous venez d'acheter, vous recevez :

- Téléviseur à rétro-éclairage LED
- Adaptateur secteur avec cordon d'alimentation, modèle SUN-1200300B1, ShenZhen SOY Technology Co., Ltd.
- Télécommande (RC1244) avec 2 piles 1,5 V de type AAA
- Adaptateur YUV
- Adaptateur AV
- Antenne DVB-T (en option)
- Adapteur Car (Modell BHSC-16005306 Car Adaptor 12V/3A, Changzhou Shincobroad Electronic Co., Ltd.)
- Pied avec vis
- Documentation

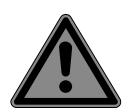

### DANGER!

### Risque de suffocation !

Les films d'emballage peuvent être avalés ou utilisés dans un autre but que celui prévu et présentent donc un risque de suffocation !

 Conservez les emballages tels que les films ou sachets en plastique hors de la portée des enfants. DE

FR

IT.

NL

## 2. Vue d'ensemble de l'appareil

### 2.1. Vue avant

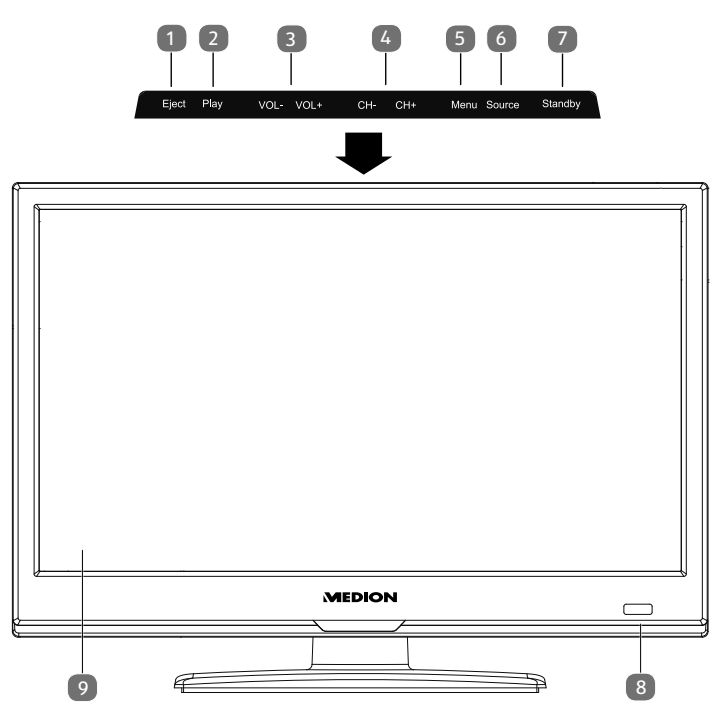

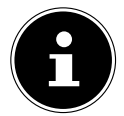

### **REMARQUE!**

Avec le MD21449-52 / 21440-1, les touches de fonction indiquées se trouvent sur le côté droit.

- 1) **EJECT** : bouton d'éjection (DVD)(en option)
- 2) **PLAY** : pour la lecture de DVD (en option)
- 3) **VOL+/VOL-** : régler le volume ou naviguer dans le menu
- 4) **CH+/CH-**: sélectionner une chaîne ou naviguer dans le menu
- 5) **MENU** : afficher le menu à l'écran pour procéder aux réglages de l'appareil
- 6) **SOURCE** : changer de source de saisie
- 7) **STANDBY** : touche Standby permettant d'allumer l'appareil ou de le mettre en mode Veille
- 8) LED de fonctionnement (selon le modèle, à gauche ou à droite de l'appareil) : est allumée en rouge lorsque l'appareil se trouve en mode Veille Est allumée en bleu lorsque l'appareil est allumé Capteur infrarouge : champ de réception pour les signaux infrarouges de la télécommande
- 9) Écran LCD

### 2.2. Vue arrière

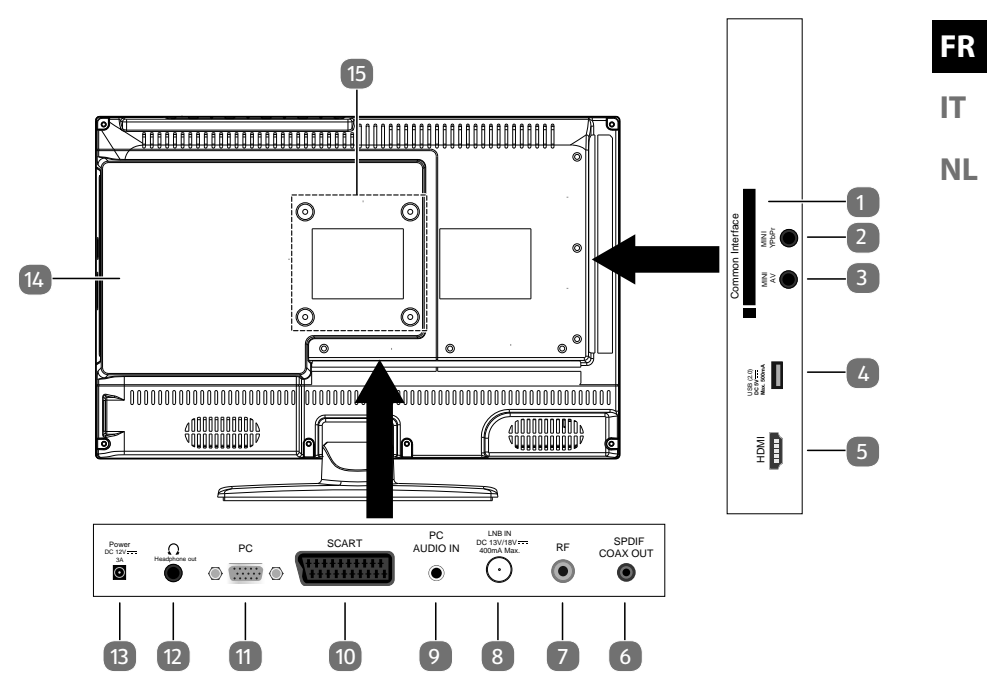

- 1) **COMMON INTERFACE (CI+)**: fente pour cartes de télévision payante
- 2) **MINI YPBPR** : entrée composante YPbPr (au moyen de l'adaptateur Cinch fourni)
- 3) **MINI AV** : entrée audio/vidéo (au moyen de l'adaptateur Cinch fourni)
- 4) **USB(2.0) DC 5V**..., Max. **500mA** : port USB pour le branchement d'un support de stockage externe pour la lecture de médias
- 5) **HDMI** : prise HDMI pour appareils avec sortie HDMI
- 6) **SPDIF COAX OUT** : sortie audio numérique (coaxiale)
- 7) **R F** : prise d'antenne (DVB-T/DVB-T2 HD/DVB-C/analogique)
- 8) **LNB IN DC 13V/18V---- 400mA Max.**: pour le branchement de l'antenne (satellite)
- 9) **PC AUDIO IN** : prise audio pour restituer le son d'un ordinateur
- 10) **SCART** : prise péritel (entrée)
- 11) **PC** : prise VGA pour le branchement d'un ordinateur
- 12) **HEADPHONE OUT**: pour le branchement d'un casque avec un connecteur jack 3,5 mm
- 13) **POWER DC 12V---- 3A** : prise pour l'adaptateur secteur
- 14) Lecteur de DVD (en option)
- 15) Trous de fixation pour un montage mural

DE

### 2.3. Télécommande

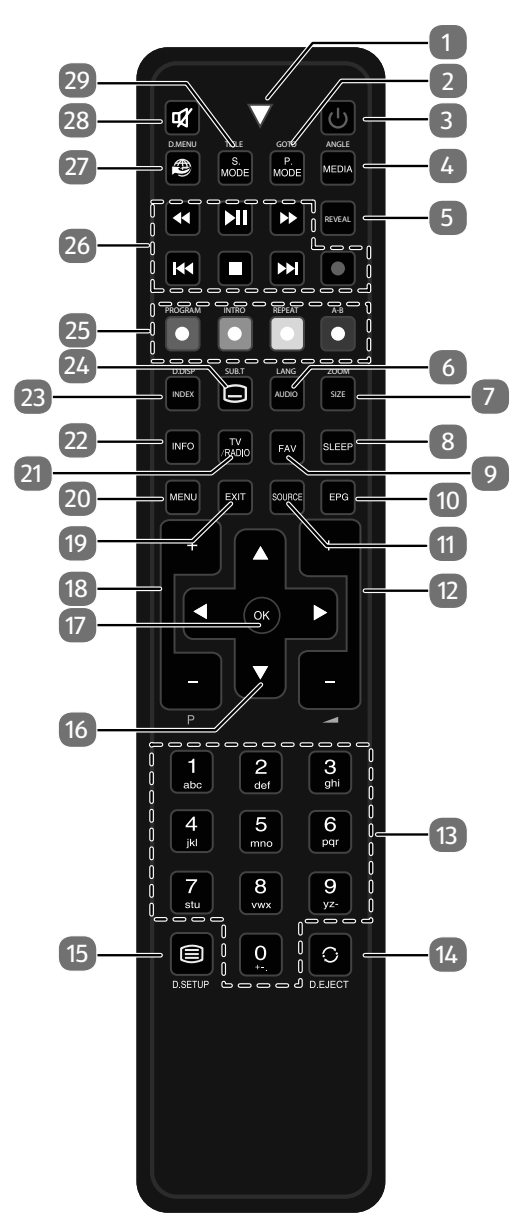

| 1 Témoin lumin             | Témoin lumineux confirmant la pression d'une touche                          |  |  |  |  |  |
|----------------------------|------------------------------------------------------------------------------|--|--|--|--|--|
| 2 <b>P.MODE</b>            | Sélectionner le mode d'image                                                 |  |  |  |  |  |
| GOTO                       | DVD: sélectionner un certain passage d'un DVD (en option)                    |  |  |  |  |  |
| 3 <b>U</b>                 | POWER, cà-d. allumer/éteindre le téléviseur LCD (allumer/                    |  |  |  |  |  |
|                            | éteindre le mode Veille)                                                     |  |  |  |  |  |
| 4 MEDIA                    | Ouvrir le navigateur de médias                                               |  |  |  |  |  |
| ANGLE                      | DVD: sélectionner l'angle de la caméra (perspective) pour la                 |  |  |  |  |  |
|                            | lecture de DVD (en option)                                                   |  |  |  |  |  |
| 5 REVEAL                   | Télétexte : afficher le texte caché                                          |  |  |  |  |  |
| 6 AUDIO                    | ATV : régler la norme sonore stéréo / mono.                                  |  |  |  |  |  |
| LANG                       | DTV/Satellit : sélectionner les langues audio.                               |  |  |  |  |  |
|                            | DVD : sélectionner la langue du disque (en option)                           |  |  |  |  |  |
| 7 <b>SIZE</b>              | Modifier le format d'image                                                   |  |  |  |  |  |
|                            | Télétexte : appuyer 1 x pour agrandir la partie supérieure ;                 |  |  |  |  |  |
|                            | appuyer 2 x pour agrandir la partie inférieure                               |  |  |  |  |  |
| ZOOM                       | DVD : fonction de zoom avec le lecteur de DVD (en option)                    |  |  |  |  |  |
| SLEEP                      | Régler la fonction d'arrêt automatique                                       |  |  |  |  |  |
| FAV                        | Afficher la liste de favoris                                                 |  |  |  |  |  |
| 10 <b>EPG</b>              | Guide électronique des programmes télé et radio (selon la chaîne ou station) |  |  |  |  |  |
| 11 SOURCE                  | Sélectionner le signal d'entrée d'appareils raccordés                        |  |  |  |  |  |
| 12 -4+                     | Augmenter (+) ou réduire (-) le volume                                       |  |  |  |  |  |
| 13 Touches nu-<br>mériques | TV : sélection de chaîne, télétexte : sélection de page                      |  |  |  |  |  |
| 14 〇                       | Revenir à la chaîne précédente                                               |  |  |  |  |  |
| EJECT                      | DVD : bouton d'éjection (en option)                                          |  |  |  |  |  |
| 15 🗏                       | Ouvrir le télétexte ;                                                        |  |  |  |  |  |
|                            | appuyer 2 x : mettre en transparence ;                                       |  |  |  |  |  |
|                            | appuyer 3 x : fermer                                                         |  |  |  |  |  |
| D.SETUP                    | DVD : ouvrir le menu (en option)                                             |  |  |  |  |  |

| 16 | Touches di-   | •                                                                    | <ul> <li>Vers le haut dans le menu</li> <li>Télétaute a éle télégenen le menu suivente</li> </ul> |                                                |  |  |
|----|---------------|----------------------------------------------------------------------|---------------------------------------------------------------------------------------------------|------------------------------------------------|--|--|
|    | rectionnelles |                                                                      | leletexte : selectionner la page suivante                                                         |                                                |  |  |
|    |               | -                                                                    | Vers le bas dans le menu                                                                          |                                                |  |  |
|    |               |                                                                      | lélétexte : sélectionner la page précédente                                                       |                                                |  |  |
|    |               | ◀                                                                    | À gau                                                                                             | iche dans le menu                              |  |  |
|    |               |                                                                      | Téléte                                                                                            | exte : afficher la sous-page                   |  |  |
|    |               | ▶                                                                    | À dro                                                                                             | ite dans le menu                               |  |  |
|    |               |                                                                      | Téléte                                                                                            | exte : afficher la sous-page                   |  |  |
| 17 | ОК            | Confirme                                                             | er une                                                                                            | sélection dans certains menus. S'utilise aussi |  |  |
|    |               | pour ouv                                                             | rir la li                                                                                         | ste des chaînes.                               |  |  |
| 18 | P+/-          | Touches                                                              | de séle                                                                                           | ection des chaînes                             |  |  |
| 19 | EXIT          | Quitter u                                                            | ın mer                                                                                            | iu                                             |  |  |
| 20 | MENU          | Ouvrir et                                                            | ferme                                                                                             | r un menu                                      |  |  |
| 21 | TV/RADIO      | DTV/Satellite : alterner entre chaînes de télé et stations de        |                                                                                                   |                                                |  |  |
|    |               | radio                                                                |                                                                                                   |                                                |  |  |
| 22 | INFO          | Afficher des informations telles que numéro de chaîne actu-          |                                                                                                   |                                                |  |  |
|    |               | elle et format d'image                                               |                                                                                                   |                                                |  |  |
| 23 | INDEX         | Télétexte : afficher la page principale                              |                                                                                                   |                                                |  |  |
|    | D.DISP        | DVD : aff                                                            | DVD : affiche des informations sur le DVD inséré telles que                                       |                                                |  |  |
|    |               | chapitre, durée écoulée, etc. (en option)                            |                                                                                                   |                                                |  |  |
| 24 |               | Télétexte : ouvrir la sous-page                                      |                                                                                                   |                                                |  |  |
|    | SUB.T         | DTV/Sate                                                             | ellite/ I                                                                                         | Navigateur de médias : fonction de sous-tit-   |  |  |
|    |               | rage<br>DVD: fonction do coust titrago avos lo lostour do DVD (on on |                                                                                                   |                                                |  |  |
|    |               | tion)                                                                |                                                                                                   | de sous innage avec le lecteur de DVD (en op   |  |  |
| 25 | Touches de    | ROUGE                                                                |                                                                                                   | Pour l'utilisation dans certains menus         |  |  |
|    | couleur       | [PROGR                                                               | AM]                                                                                               | DVD : programmer une liste de lecture du       |  |  |
|    |               |                                                                      |                                                                                                   | lecteur de DVD (en option)                     |  |  |
|    |               | VERTE                                                                |                                                                                                   | Pour l'utilisation dans certains menus         |  |  |
|    |               | [INTRO]                                                              |                                                                                                   |                                                |  |  |
|    |               | JAUNE                                                                |                                                                                                   | Pour l'utilisation dans certains menus         |  |  |
|    |               | [REPEAT                                                              | 1                                                                                                 | Navigateur de médias : répétition              |  |  |
|    |               |                                                                      |                                                                                                   | DVD : régler le mode de lecture (en option)    |  |  |
|    |               | BLEUE                                                                |                                                                                                   | Pour l'utilisation dans certains menus         |  |  |
|    |               | [A-B]                                                                | <b>A-B]</b> Navigateur de médias : répétition A-B                                                 |                                                |  |  |
|    |               |                                                                      |                                                                                                   | DVD : régler la répétition A-B (en option)     |  |  |

| 26                          | Touches de       | •                                                                                  | Retour rapide                            | DE |  |  |
|-----------------------------|------------------|------------------------------------------------------------------------------------|------------------------------------------|----|--|--|
|                             | commande         | <b>▶</b> II                                                                        | Lancer la lecture/interrompre la lecture | ГD |  |  |
| du naviga-<br>teur de médi- |                  | *                                                                                  | Avance rapide                            | FR |  |  |
|                             | as / DVD (en     | 44                                                                                 | Titre précédent/chapitre précédent       | IT |  |  |
|                             | option)          |                                                                                    | Arrêter la lecture                       | NI |  |  |
|                             |                  | ₩                                                                                  | Titre suivant/chapitre suivant           |    |  |  |
|                             |                  | •                                                                                  | Aucune fonction                          |    |  |  |
| 27                          | Ð                | Aucune f                                                                           | Aucune fonction                          |    |  |  |
| 28                          | *                | Désactive                                                                          | Désactiver le son                        |    |  |  |
| 29                          | S.MODE<br>D.MENU | Sélectionner le mode sonore<br>DVD : ouvrir et fermer le menu d'un DVD (en option) |                                          |    |  |  |

### 3. Mise en service

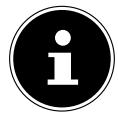

### **REMARQUE!**

Avant de mettre l'appareil en marche, lisez impérativement le chapitre « Consignes de sécurité ».

### 3.1. Déballage

- Avant le déballage, choisissez un endroit adapté pour l'installation de l'appareil.
- Ouvrez le carton avec précaution pour éviter d'endommager l'appareil, par exemple avec un couteau à longue lame.
- L'emballage contient différentes petites pièces (piles, etc.). Conservez-les hors de la portée des enfants : ils pourraient s'étouffer !
- Conservez soigneusement les emballages et utilisez uniquement ceux-ci pour transporter le téléviseur.

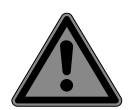

### DANGER!

### **Risque de suffocation !**

Les films d'emballage peuvent être avalés ou utilisés dans un autre but que celui prévu et présentent donc un risque de suffocation !

 Conservez les emballages tels que les films ou sachets en plastique hors de la portée des enfants.

### 3.2. Montage

Fixez le pied sur l'appareil comme illustré ci-dessous. Attention : fixer le pied avant de brancher le téléviseur LCD.

#### MD 21439:

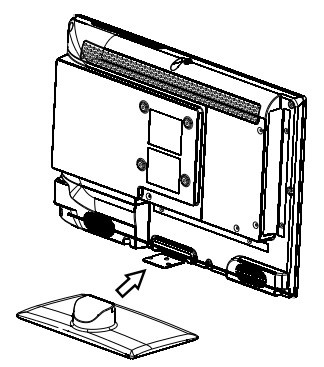

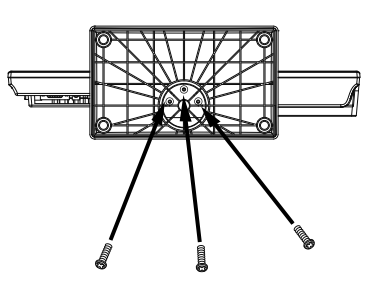

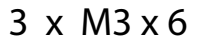

MD 21441 / MD21440:

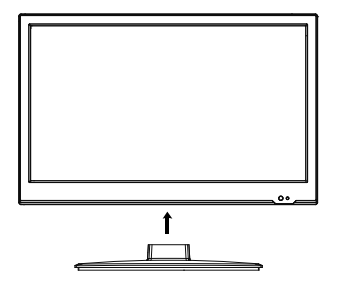

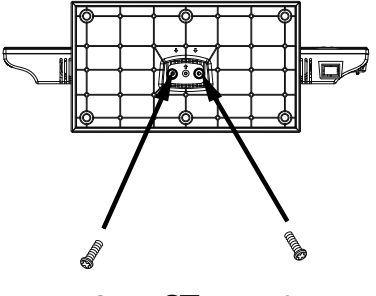

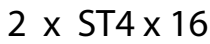

#### MD 21438:

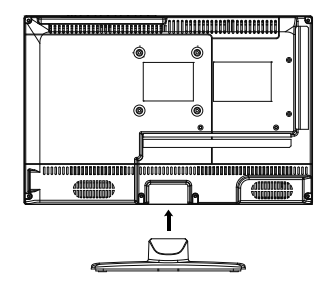

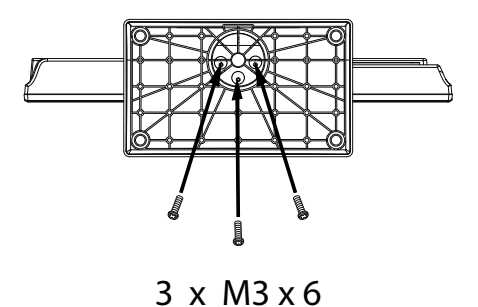

MD 21449 / MD 21451 / MD 21450 / MD 21452:

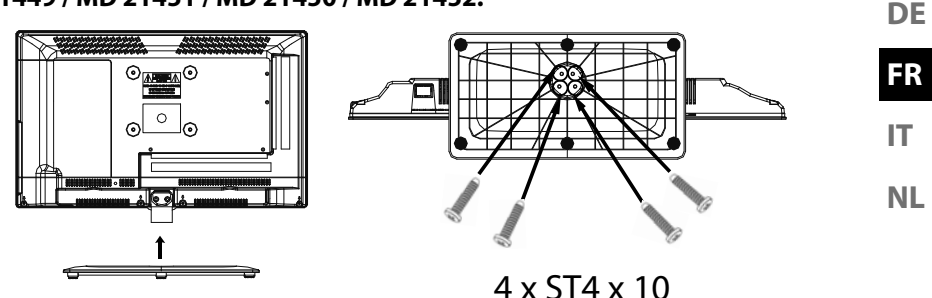

### 3.3. Insertion des piles dans la télécommande

- Retirez le couvercle du compartiment à piles au dos de la télécommande.
- Insérez deux piles de type LR03 / AAA / 1,5 V dans le compartiment à piles de la télécommande. Prenez soin de bien respecter la polarité (indiquée au fond du compartiment à piles).
- Remettez le couvercle du compartiment à piles en place.

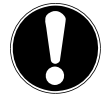

## ATTENTION !

#### **Risque de dommages!**

Si la télécommande n'est pas utilisée pendant un certain temps, les piles peuvent couler et l'endommager !

 Sortez donc les piles de la télécommande si vous n'utilisez pas l'appareil pendant une période prolongée.

## 3.4. Branchement de l'antenne

Votre téléviseur LCD prend en charge différents signaux d'antenne. Sur la prise avec la désignation **R F**, vous pouvez capter les signaux d'image suivants :

- via câble analogique/une antenne domestique analogique,
- via une antenne DVB-T/DVB-T2<sup>1</sup> ou
- via une prise DVB-C<sup>1</sup>.
- Branchez un câble d'antenne de l'antenne domestique / du câble analogique, de l'antenne DVB-T ou de la prise DVB-C sur la prise d'antenne du téléviseur LCD.

Sur la prise avec la désignation **LNB IN**, vous avez en plus la possibilité de raccorder une installation satellite numérique.

 Vissez le connecteur F d'un câble d'antenne coaxiale sur la prise du téléviseur LCD.

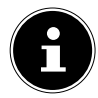

#### **REMARQUE!**

Pour pouvoir capter les chaînes cryptées/payantes, vous devez utiliser la carte correspondante requise. Pour cela, introduisez un module CAM (disponible dans le commerce) dans l'emplacement prévu à cet effet sur le côté gauche du téléviseur (**COMMON INTERFACE**). Ensuite, introduisez la carte de votre prestataire dans le module CAM.

### 3.5. Interface commune

Si vous voulez regarder des chaînes payantes, vous devez tout d'abord vous abonner auprès du prestataire correspondant. Une fois votre inscription effectuée, vous recevrez de votre opérateur un Conditional Access Module (CAM) et une carte spéciale. Vous trouverez des informations sur les réglages dans la documentation fournie avec le module.

Installez les composants CI de la façon suivante sur votre téléviseur :

- Commencez par insérer le module CAM dans l'emplacement prévu à cet effet sur le côté du téléviseur LCD. Ensuite, insérez la carte.
- Branchez le téléviseur sur la prise de courant, allumez-le et attendez un moment, jusqu'à ce que la carte soit reconnue.

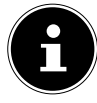

### **REMARQUE!**

Veuillez noter que le module CI ne doit être inséré ou retiré que lorsque le téléviseur se trouve en mode Veille ou s'il est débranché du réseau électrique.

Le module CAM ne peut être inséré que dans un sens, il n'est donc pas possible de l'insérer à l'envers. Vous risquez d'endommager le module CAM ou le téléviseur si vous tentez d'insérer le module CAM par la force.

<sup>&</sup>lt;sup>1</sup> Ce service doit être disponible dans votre région.

### 3.6. Branchement de l'adaptateur secteur

- Branchez le connecteur jack de l'adaptateur secteur SUN-1200300B1, ShenZhen SOY Technology Co., Ltd. fourni sur la prise POWER DC IN de l'appareil.
- Branchez la fiche d'alimentation de l'appareil sur une prise secteur de 100 240 V
   ~ 50 Hz facilement accessible.

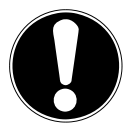

#### DANGER ! Risque de dommages !

L'utilisation d'un autre adaptateur secteur risque d'endommager l'appareil.

 Utilisez uniquement l'adaptateur secteur SUN-1200300B1, ShenZhen SOY Technology Co., Ltd. fourni.

### 3.7. Allumer et éteindre le téléviseur LCD

- L'appareil se trouve en mode Veille dès que vous avez branché la fiche d'alimentation sur la prise de courant.
- Pour allumer l'appareil, appuyez
  - sur la télécommande : sur la touche Standby/ON <sup>(1)</sup>, une touche numérique ou une des touches **P - / +** ;
  - sur l'appareil : sur la touche **STANDBY**.
- ► La touche Standby/ON <sup>①</sup> de la télécommande vous permet de remettre l'appareil en mode Veille. L'appareil est certes éteint, mais continue à consommer du courant.

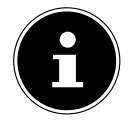

### **REMARQUE!**

En l'absence d'un signal d'entrée, l'appareil passe automatiquement en mode Veille au bout de cinq minutes. Un compte à rebours est affiché à l'écran jusqu'au passage en mode Veille. Cette fonction n'est pas disponible avec toutes les sources. DE

NL

IT.
# 3.8. Recherche de chaînes après la première mise en marche

Lorsque vous allumez votre appareil pour la première fois, vous êtes guidé à travers la **PREMIÈRE INSTALLATION**.

| Première installation |        |  |  |  |  |  |  |
|-----------------------|--------|--|--|--|--|--|--|
| Langue<br>Pays        | Langue |  |  |  |  |  |  |
| OK Réglage auto       |        |  |  |  |  |  |  |

| Option de menu | Réglage                                                           |
|----------------|-------------------------------------------------------------------|
| LANGUE         | Sélectionnez la langue OSD avec les touches direc-<br>tionnelles. |
| PAYS           | Sélectionnez le pays avec les touches directionnel-<br>les.       |

• Lorsque vous avez effectué tous les réglages, appuyez sur **OK**.

#### 3.8.1. Câble et antenne

| Configuration de réglage |                       |  |  |  |  |  |
|--------------------------|-----------------------|--|--|--|--|--|
| Type de syntonisatio     | DTV                   |  |  |  |  |  |
| Type numérique           | ■ DVB-C ■             |  |  |  |  |  |
| Type de recherche        | Exploration du réseau |  |  |  |  |  |
| Identificateur du réseau | Auto                  |  |  |  |  |  |
| Fréquence                | Auto                  |  |  |  |  |  |
| Vitesse de symboles      | Auto                  |  |  |  |  |  |
| Le tri par LCN           | Activé                |  |  |  |  |  |
|                          |                       |  |  |  |  |  |
| MENU Arrière             | OK Démarrer           |  |  |  |  |  |

| Option de menu      | Réglage                                                                                                    |
|---------------------|----------------------------------------------------------------------------------------------------|
|                     | Sélectionnez avec les touches directionnelles le type de récep-<br>tion :                                         |
| SYNTONI-            | <ul> <li>DTV+ATV (recherche des chaînes TV numériques et ana-<br/>logiques)</li> </ul>                            |
| 5A110               | • ATV (recherche des chaînes TV analogiques)                                                                      |
|                     | DTV (recherche des chaînes IV numériques)                                                                         |
| TYPE NU-<br>MÉRIQUE | Sélectionnez le type de branchement ( <b>DVB-T, DVB-C</b> ou <b>SATELLITE</b> ) avec les touches directionnelles. |

| Option de menu                                                    | Réglage                                                                                                    | DE       |
|-------------------------------------------------------------------|----------------------------------------------------------------------------------------------------|----------|
| TYPE DE<br>RECHERCHE<br>(uniquement en<br>mode DVB-C)             | Régler le mode de recherche. Laissez ce réglage sur <b>EXPLO-</b><br><b>RATION DU RÉSEAU</b> ou <b>PLEIN</b> si vous ne voulez pro-<br>céder à aucun réglage spécial.                              | FR<br>IT |
| IDENTIFICA-<br>TEUR<br>DU RÉSEAU<br>(uniquement en<br>mode DVB-C) | Régler l'ID de réseau. <b>AUTO</b> est réglé par défaut.                                                                                                    | NL       |
| <b>FRÉQUENCE</b><br>(uniquement en<br>mode DVB-C)                 | Régler la fréquence. <b>AUTO</b> est réglé par défaut.<br>Uniquement activé si l'option <b>EXPLORATION DU RÉ-</b><br><b>SEAU</b> a été sélectionnée dans le mode de recherche.                     |          |
| VITESSE DE<br>SYMBOLES<br>(uniquement en<br>mode DVB-C)           | Régler le débit de symboles.                                                                                                    |          |
| LE TRI PAR<br>LCN                                                 | Logical Channel Numbering : sélectionnez le réglage <b>AC-</b><br><b>TIVÉ</b> si les chaînes doivent être classées au moyen d'une liste de chaînes prédéfinie (si mis à disposition par la chaîne) |          |

• Lorsque vous avez effectué tous les réglages, appuyez sur **O K**. La recherche des chaînes démarre.

#### 3.8.2. Satellite

| Configuration de réglage |                    |  |  |  |  |
|--------------------------|--------------------|--|--|--|--|
| Type de syntonisatio     | DTV                |  |  |  |  |
| Type numérique           |                    |  |  |  |  |
| Satellite                | 02 ASTRA 1H,1KR,1L |  |  |  |  |
| Mode de balayage         | Réseau             |  |  |  |  |
| Type de chaîne           | Gratuite+Crypté    |  |  |  |  |
| Type de service          | Tout               |  |  |  |  |
| Chargez liste prédéfinie | ОК                 |  |  |  |  |
| Réglage de l'antenne     | ОК                 |  |  |  |  |
| MENU Arrière             | OK Démarrer        |  |  |  |  |

| Option de menu               | Réglage                                                                                                    |
|------------------------------|----------------------------------------------------------------------------------------------------|
| TYPE DE<br>SYNTONISA-<br>TIO | En mode Satellite, aucun réglage ne peut être effectué ici.                                                                                                    |
| TYPE NU-<br>MÉRIQUE          | Sélectionnez le type de branchement ( <b>DVB-T, DVB-C</b> ou <b>SATELLITE</b> ) avec les touches directionnelles.                                                                                                    |
| SATELLITE                    | Sélectionnez le satellite sur lequel la recherche doit être lan-<br>cée.                                                                                                    |
| MODE DE<br>BALAYAGE          | Régler le mode de recherche.<br><b>PRÉRÉGLÉE</b> : une recherche des chaînes diffusées par le<br>satellite sélectionné est exécutée au moyen de la liste des<br>transpondeurs mémorisée pour ce satellite. Ce mode de re-<br>cherche dure un certain temps.<br><b>RÉSEAU</b> : activer/désactiver la recherche de réseaux.<br><b>BALAYAGE AVEUGLE</b> : une recherche de réseaux.<br><b>BALAYAGE AVEUGLE</b> : une recherche complète sur le<br>satellite sélectionné est exécutée. Cette recherche tient aussi<br>compte des nouveaux transpondeurs qui ne sont pas encore<br>contenus dans la liste des transpondeurs. Deux recherches<br>sont ici exécutées : la première établit les transpondeurs du<br>satellite et la deuxième recherche les chaînes. La recherche<br>aveugle est celle qui prend le plus de temps. |
| TYPE DE<br>CHAÎNE            | Définissez quelles chaînes vous voulez rechercher : <b>GRATU-</b><br>ITE (chaînes en clair), <b>CRYPTÉ</b> (chaînes cryptées) ou<br><b>GRATUITE+CRYPTÉ</b> (chaînes en clair et cryptées).                                                                                                    |

| Option de menu                   | Réglage                                                                                                    | DE             |
|----------------------------------|----------------------------------------------------------------------------------------------------|----------------|
| TYPE DE<br>SERVICE               | Sélectionner le type de chaîne.<br>DTV : recherche de chaînes de télévision numériques.<br>RADIO : recherche de stations de radio numériques.<br>TOUT : recherche de chaînes de télévision et de stations de<br>radio numériques.                                               | FR<br>IT<br>NL |
| CHARGEZ<br>LISTE PRÉDÉ-<br>FINIE | La liste des chaînes préétablie pour le satellite Astra 19.2E est<br>chargée. Ce mode de recherche est celui qui prend le moins<br>de temps. Sélectionnez <b>OUI</b> pour charger la liste des chaî-<br>nes. Sélectionnez <b>NON</b> pour lancer la recherche des chaî-<br>nes. |                |
| RÉGLAGE DE<br>L'ANTENNE          | Vous pouvez procéder ici aux mêmes réglages que dans le menu <b>CANAL &gt; RÉGLAGE DE L'ANTENNE</b> .                                                                                                    |                |

► Lorsque vous avez effectué tous les réglages, appuyez sur **OK**. La recherche des chaînes/stations démarre.

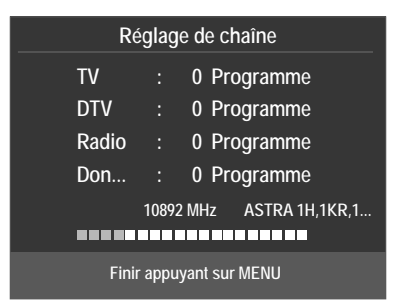

Les différents types d'émission sont alors recherchés dans l'ordre. Attendez que la recherche soit terminée. Vous pouvez interrompre prématurément la recherche avec la touche **MENU**.

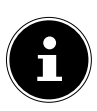

#### **REMARQUE!**

L'installation initiale décrite ici correspond à l'option **PREMIÈRE INS-TALLATION** du menu **PARAMÈTRES**.

# 4. Dépannage rapide

| Problème              | Solution                                                                                                |
|-----------------------|----------------------------------------------------------------------------------------------------|
| Aucune image ne       | Vérifiez si le cordon d'alimentation est correctement relié                                             |
| s'affiche et il n'y a | à la prise de courant.                                                                                  |
| pas de son.           | Vérifiez si la réception du signal est bien réglée sur <b>TV</b> .                                      |
|                       | Vérifiez si le contraste et la luminosité sont bien réglés.                                             |
| s'affiche denuis la   | Vérifiez si tous les appareils externes sont correctement                                               |
| source AV.            | branchés.                                                                                               |
|                       | Vérifiez si la bonne source AV a été sélectionnée.                                                      |
|                       | Assurez-vous que le volume n'est pas réglé sur le mini-                                                 |
|                       | mum.                                                                                                    |
|                       | Assurez-vous que l'option de désactivation des haut-par-                                                |
|                       | leurs n'est pas activée. Appuyez pour cela sur la touche                                                |
| ll n'y a pas de son.  | avec le symbole de naut-parleur barre située en naut à                                                  |
|                       | gauche sui la telecommande.                                                                             |
|                       | <ul> <li>Si yous avez raccordé un récenteur satellite ou un lecteur</li> </ul>                          |
|                       | de DVD au téléviseur à l'aide d'un câble péritel vérifiez si                                            |
|                       | le câble est bien branché sur la prise péritel.                                                         |
| ll n'y a pas          |                                                                                                    |
| d'image ou pas        |                                                                                                    |
| de son. Mais des      | La reception est peut-etre mauvaise. Controlez si                                                       |
| bruits sont audi-     | l'antenne est bien laccoldee.                                                                           |
| bles.                 |                                                                                                    |
| L'image n'est pas     | <ul> <li>La réception est peut-être mauvaise.</li> </ul>                                                |
| distincte.            | Contrôlez si l'antenne est bien raccordée.                                                              |
| L'image est trop      |                                                                                                    |
| claire ou trop        | <ul> <li>Vérifiez les réglages du contraste et de la luminosité.</li> </ul>                             |
| sombre.               |                                                                                                    |
|                       | La reception est peut-etre mauvaise.                                                                    |
| L'image n'est pas     | Controlez si l'antenne est bien raccordee.                                                              |
| nette.                | • Vermez le regiage de la nettete de l'image et de la reduc-<br>tion du bruit dans le menu <b>IMAGE</b> |
| Una imaga dauh-       | <ul> <li>Contrôlez si l'antenne est bien orientée</li> </ul>                                            |
| le ou triple est af-  | <ul> <li>Des ondes se réfléchissent neut-âtre sur des montagnes</li> </ul>                              |
| fichée.               | ou des immeubles.                                                                                       |
|                       | Il est possible que des interférences soient émises par des                                             |
| L'image est parse-    | voitures, trains, lignes électriques, lampes néon, etc.                                                 |
| mée de points.        | Il y a peut-être des interférences entre le câble d'antenne                                             |
| •                     | et le câble électrique. Essayez de les éloigner davantage.                                              |

| Problème                                                                                                    | Solution                                                                                                    | DE             |
|----------------------------------------------------------------------------------------------------|----------------------------------------------------------------------------------------------------|----------------|
| Des bandes appa-<br>raissent sur l'écran<br>ou les couleurs<br>perdent de leur in-<br>tensité.                        | <ul> <li>Un autre appareil génère-t-il des interférences ?</li> <li>Les antennes de transmission des stations de radio ou les<br/>antennes des radioamateurs et des téléphones portables<br/>peuvent également provoquer des interférences.</li> <li>Utilisez votre téléviseur le plus loin possible de l'appareil<br/>susceptible de générer les interférences.</li> </ul>                                                                                               | FR<br>IT<br>NL |
| Les touches de<br>commande de<br>l'appareil ne fonc-<br>tionnent pas.                                                 | <ul> <li>La sécurité enfants est éventuellement activée.</li> </ul>                                                                                                    |                |
| Téléviseur s'éteint                                                                                                   | <ul> <li>Vérifiez si l'option d'arrêt automatique du téléviseur n'est<br/>pas activée sous <b>HEURE</b>.</li> </ul>                                                                                                    |                |
| La télécommande<br>ne fonctionne pas.                                                                                 | <ul> <li>Vérifiez si les piles de la télécommande sont chargées et<br/>correctement insérées.</li> <li>Assurez-vous que la fenêtre de capteur n'est pas exposée<br/>à un fort rayonnement lumineux.</li> </ul>                                                                                                    |                |
| Le disque ne dé-<br>marre pas lorsque<br>vous appuyez sur<br>▶ (PLAY) ou bien<br>il s'arrête aussitôt.<br>(en option) | <ul> <li>Avez-vous bien placé la face imprimée vers l'arrière ?</li> <li>Vérifiez que le CD n'est pas abîmé en faisant un essai avec<br/>un autre disque. Si le disque est sale, nettoyez-le délicate-<br/>ment avec un chiffon doux et sec en allant du centre vers<br/>le bord.</li> <li>DVD : le DVD a-t-il le bon code régional (2) ?</li> <li>Il y a peut-être de l'eau de condensation dans l'appareil :<br/>laissez-le sécher durant une à deux heures.</li> </ul> |                |

### 4.1. Vous avez besoin d'une aide supplémentaire ?

Si les solutions proposées aux paragraphes précédents n'ont donné aucun résultat, veuillez nous contacter. Les informations suivantes nous seraient alors très utiles :

- Quels périphériques externes sont raccordés à l'appareil ?
- Quels sont les messages affichés à l'écran ?
- Au cours de quelle commande le problème s'est-il produit ?
- Si vous avez raccordé un ordinateur à l'appareil :
  - Quelle est la configuration de votre ordinateur ?
  - Quel logiciel utilisiez-vous lorsque l'erreur s'est produite ?
- Qu'avez-vous déjà tenté pour résoudre le problème ?
- Si vous possédez déjà un numéro de client, veuillez nous le communiquer.

# 5. Mentions légales et téléchargement du mode d'emploi

Copyright © 2017 Situation : 4. juillet 2017 Tous droits réservés.

Le présent mode d'emploi est protégé par le copyright. La reproduction sous forme mécanique, électronique ou sous toute autre forme que ce soit est interdite sans l'autorisation écrite du fabricant. Le copyright est la propriété de la société :

Medion AG Am Zehnthof 77 45307 Essen Allemagne

Sous réserve de modifications techniques et visuelles ainsi que d'erreurs d'impression.

Le mode d'emploi peut être à nouveau commandé via la hotline de service et téléchargé sur le portail de service.

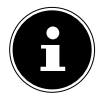

#### **REMARQUE**!

Vous pouvez rechercher la documentation associée à l'appareil sur le portail d'assistance à l'aide du numéro **MSN** de l'appareil. Le numéro MSN de l'appareil est indiqué sur l'étiquette d'identification de l'appareil ou au chapitre « Fiche du produit ».

Vous pouvez aussi scanner le code QR ci-dessous et charger le mode d'emploi sur votre terminal mobile via le portail de service.

|     | URL                                 | QR Code | DE       |
|-----|-------------------------------------|---------|----------|
| FR  | www.medion.com/fr/service/accueil/  |         | FR<br>IT |
| СН  | www.medion.com/ch/fr/service/start/ |         | NL       |
| BE  | www.medion.com/be/fr/service/start/ |         |          |
| LUX | www.medion.com/lu/fr/               |         |          |

# 6. Fiche du produit

| Marque commer-<br>ciale                                                 |                      |                      |                    | MED                | ION®                 |                      |                      |                      |
|-------------------------------------------------------------------------|----------------------|----------------------|--------------------|--------------------|----------------------|----------------------|----------------------|----------------------|
| MSN N°                                                                  | 30023366             | 30023391             | 30023441           | 30023393           | 30023397             | 30023398             | 30023399             | 30023430             |
| Modèle N°                                                               | MD21438              | MD21439              | MD21440            | MD21441            | MD21449              | MD21450              | MD21451              | MD21452              |
| Classe d'efficacité<br>énergétique                                      | A                    | A                    | A                  | A                  | А                    | А                    | A                    | A                    |
| Taille d'écran vi-<br>sible<br>(diagonale,<br>approx.) (pou-<br>ces/cm) | 39,6 cm /<br>(15,6") | 39,6 cm /<br>(15,6") | 47 cm /<br>(18,5") | 47 cm /<br>(18,5") | 54,6 cm /<br>(21,5") | 54,6 cm /<br>(21,5") | 59,9 cm /<br>(23,6") | 59,9 cm /<br>(23,6") |
| Consommation<br>énergétique mo-<br>yenne en<br>mode "marche"<br>(Watt)  | 14                   | 14                   | 17                 | 17                 | 22                   | 22                   | 24                   | 24                   |
| Consommation<br>énergétique<br>annuelle (kWh/<br>annuel)                | 21                   | 21                   | 25                 | 25                 | 32                   | 32                   | 36                   | 36                   |
| Consommati-<br>on d'énergie en<br>veille<br>(Watt)                      | 0,34                 | 0,35                 | 0,34               | 0,34               | 0,34                 | 0,34                 | 0,38                 | 0,38                 |
| Consommati-<br>on d'énergie en<br>mode<br>"arrêt" (Watt)                |                      |                      |                    |                    |                      |                      |                      |                      |
| Résolution de<br>l'écran (px)                                           | 1366 x<br>768        | 1366 x<br>768        | 1366 x<br>768      | 1366 x<br>768      | 1920 x<br>1080       | 1920 x<br>1080       | 1920 x<br>1080       | 1920 x<br>1080       |

# Sommario

| 1. | Conte | enuto della confezione                      |    |     |
|----|-------|---------------------------------------------|----|-----|
| 2. | Carat | teristiche dell'apparecchio                 | 4  | FR  |
|    | 2.1.  | Lato anteriore                              | 4  | 177 |
|    | 2.2.  | Lato posteriore                             | 5  |     |
|    | 2.3.  | Telecomando                                 | 6  | NI  |
| 3. | Mess  | a in funzione                               | 9  |     |
|    | 3.1.  | Apertura della confezione                   | 9  |     |
|    | 3.2.  | Montaggio                                   | 10 |     |
|    | 3.3.  | Inserire le pile nel telecomando            | 11 |     |
|    | 3.4.  | Collegare l'antenna                         | 12 |     |
|    | 3.5.  | Common Interface                            | 12 |     |
|    | 3.6.  | Collegare l'alimentatore                    | 13 |     |
|    | 3.7.  | Accendere e spegnere il televisore LCD      | 13 |     |
|    | 3.8.  | Ricerca dei canali dopo la prima accensione | 14 |     |
| 4. | Risol | uzione dei problemi                         |    |     |
|    | 4.1.  | Serve ulteriore assistenza?                 | 19 |     |
| 5. | Note  | legali e istruzioni per il download         | 20 |     |
| 6. | Schee | da prodotto                                 |    |     |

DE

# 1. Contenuto della confezione

Verificare l'integrità della confezione e comunicare l'eventuale incompletezza della fornitura entro 14 giorni dall'acquisto.

La confezione del prodotto acquistato include:

- Televisore LED con retroilluminazione
- Alimentatore con relativo cavo, modello SUN-1200300B1, ShenZhen SOY Technology Co., Ltd.
- Telecomando (RC1244) comprensivo di 2 pile da 1,5V AAA
- Adattatore YUV
- Adattatore AV
- Antenna DVB-T (opzionale)
- Adattatore Car (Modell BHSC-16005306 Car Adaptor 12V/3A, Changzhou Shincobroad Electronic Co., Ltd.)
- Piede di supporto, incluse viti
- Documentazione

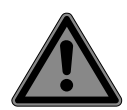

#### PERICOLO!

#### Pericolo di soffocamento!

Le pellicole dell'imballaggio possono essere inghiottite o utilizzate in modo improprio con rischio di soffocamento!

Tenere il materiale dell'imballaggio, ad es. le pellicole o i sacchetti di plastica, fuori dalla portata dei bambini. NL

IT

DE

FR

# 2. Caratteristiche dell'apparecchio

### 2.1. Lato anteriore

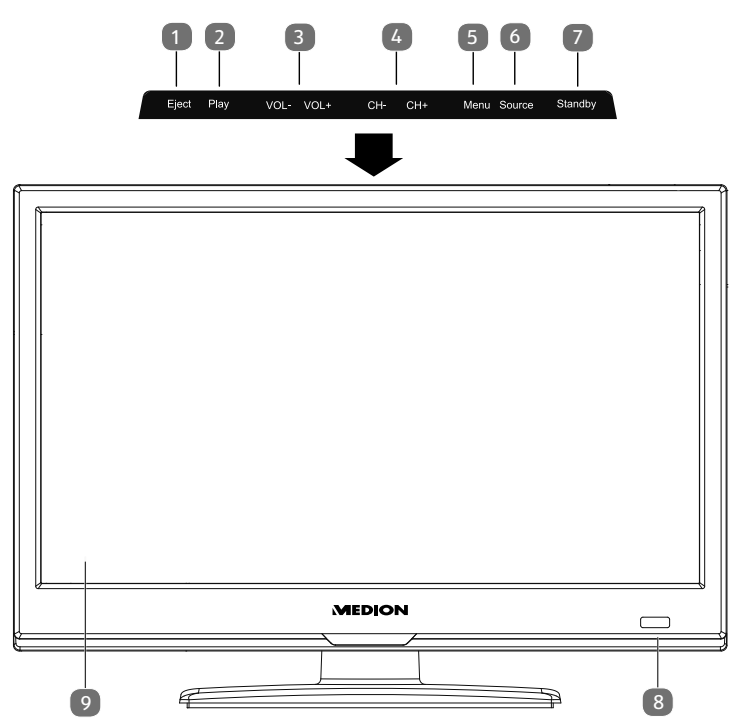

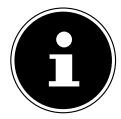

#### **AVVISO!**

Sull'MD 21449-52 / 21440-1 i tasti funzione indicati si trovano sul lato destro.

- 1) **EJECT**: tasto di espulsione (DVD) (opzionale)
- 2) **PLAY**: per la riproduzione di DVD (opzionale)
- 3) **VOL+/VOL-**: per regolare il volume o spostarsi nel menu
- 4) **CH+/CH-**: per selezionare un canale o spostarsi nel menu
- 5) **MENU**: per richiamare il menu a video e selezionare le impostazioni dell'apparecchio
- 6) **SOURCE**: cambio della sorgente di ingresso
- 7) **STANDBY**: interruttore di standby per accendere l'apparecchio o per attivare la modalità standby
- Spia di funzionamento (a sinistra o a destra dell'apparecchio, a seconda del modello): si illumina di rosso quando l'apparecchio è in modalità standby.
   Si illumina di blu quando l'apparecchio è acceso.

Sensore a infrarossi: ricevitore per i segnali a infrarossi del telecomando.

- 9) Schermo LCD
- 4

### 2.2. Lato posteriore

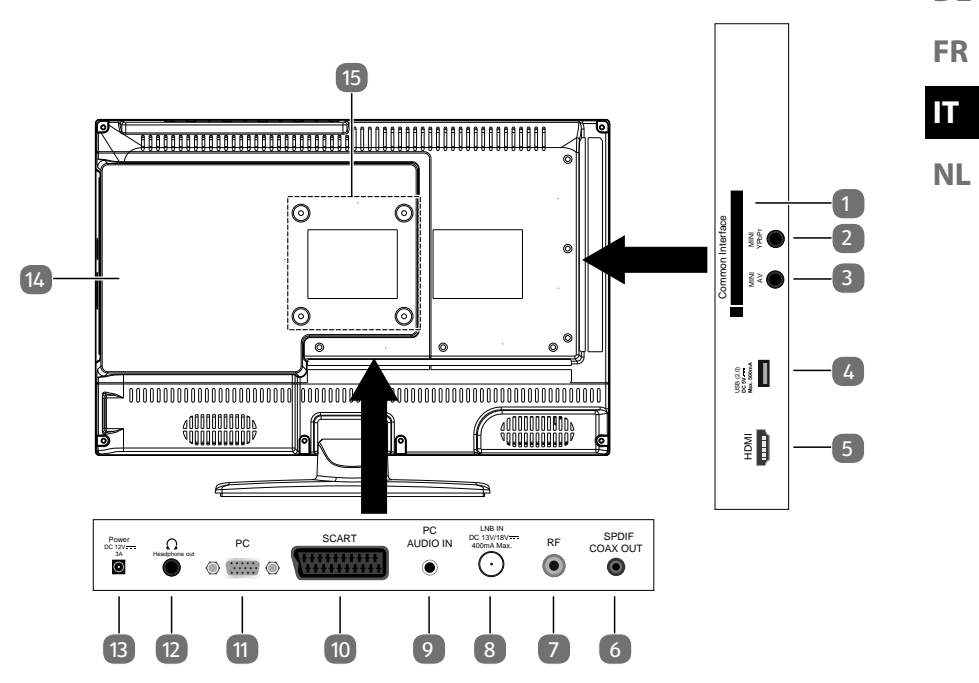

- 1) **COMMON INTERFACE (CI+)**: vano di inserimento per schede di Pay-TV
- 2) **MINI YPBPR**: ingresso Component YPbPr (tramite l'adattatore RCA fornito in dotazione)
- 3) **MINI AV**: ingresso audio/video (tramite l'adattatore RCA fornito in dotazione)
- 4) **USB(2.0) DC 5V**----, Max. **500mA**: porta USB che consente di collegare un supporto di memoria esterno per la riproduzione di contenuti multimediali.
- 5) **HDMI**: porta HDMI per dispositivi con uscita HDMI
- 6) **SPDIF COAX OUT**: uscita audio digitale (coassiale)
- 7) **R F** : porta per antenna (DVB-T/DVB-T2 HD/DVB-C/analogica)
- 8) LNB IN DC 13V/18V---- 400mA Max.: per il collegamento dell'antenna (satellite)
- 9) **PC AUDIO IN**: porta audio per la riproduzione di suoni dal PC
- 10) **SCART**: presa SCART (ingresso)
- 11) **PC**: porta per collegare un PC
- 12) **HEADPHONE OUT**: per collegare una cuffia con jack da 3,5 mm
- 13) **POWER DC 12V---- 3A**: connessione per l'alimentatore
- 14) Lettore DVD (opzionale)
- 15) Fori di fissaggio per una staffa da parete

DE

#### 2.3. Telecomando

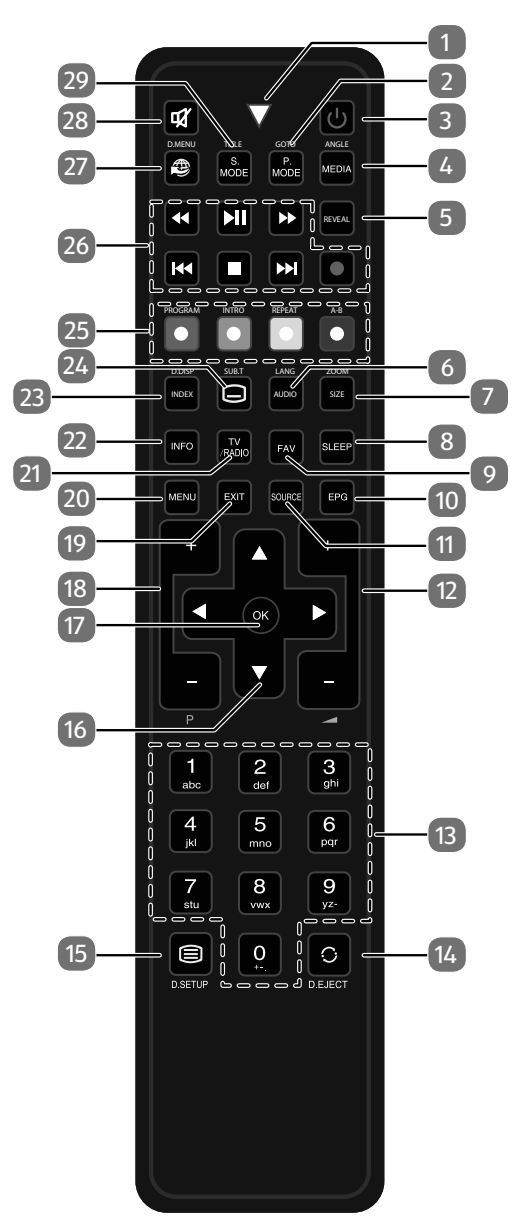

6

| 1  | Spia luminosa per la conferma della pressione dei tasti. |                                                                                                    |  |  |
|----|----------------------------------------------------------|----------------------------------------------------------------------------------------------------|--|--|
| 2  | P.MODE<br>GOTO                                           | Per selezionare la modalità immagine<br>DVD: per passare alla sezione desiderata di un DVD (opzio-<br>nale)                                                                                                  |  |  |
| 3  | Φ                                                        | POWER, ossia accensione/spegnimento del televisore LCD (attivazione/disattivazione della modalità standby).                                                                                                  |  |  |
| 4  | MEDIA<br>ANGLE                                           | Apertura del browser multimediale<br>DVD: scelta dell'angolazione di ripresa (angolo di visione)<br>nella riproduzione del DVD (opzionale)                                                                   |  |  |
| 5  | REVEAL                                                   | Televideo: per visualizzare il testo nascosto                                                                                                    |  |  |
| 6  | AUDIO<br>LANG                                            | ATV: impostazione standard audio stereo / mono.<br>DTV/Satellite: selezione delle lingue per l'audio.<br>DVD: selezione della lingua del disco (opzionale)                                                   |  |  |
| 7  | SIZE                                                     | modifica del formato immagine<br>Televideo: premere una volta per ingrandire la metà superiore<br>premere due volte per ingrandire la metà inferiore<br>DVD: funzione di zoom per il lettore DVD (opzionale) |  |  |
| 8  | SLEEP                                                    | Impostazione spegnimento automatico                                                                                                    |  |  |
| 9  | FAV                                                      | Apertura dell'elenco di preferiti.                                                                                                    |  |  |
| 10 | EPG                                                      | Rivista digitale per i programmi radiotelevisivi (può variare a seconda dell'emittente)                                                                                                    |  |  |
| 11 | SOURCE                                                   | selezione del segnale di ingresso per i dispositivi collegati                                                                                                    |  |  |
| 12 | +                                                        | aumento (+) o riduzione (-) del volume.                                                                                                    |  |  |
| 13 | Tasti nume-<br>rici                                      | TV: selezione del canale, televideo: selezione della pagina                                                                                                    |  |  |
| 14 | C<br>EJECT                                               | Selezione dell'ultimo canale riprodotto<br>DVD: tasto di espulsione (opzionale)                                                                                                    |  |  |
| 15 | D.SETUP                                                  | Apertura televideo;<br>2 pressioni: televideo trasparente;<br>3 pressioni: chiusura<br>DVD: apertura del menu (opzionale)                                                                                    |  |  |

| 16             | Tasti direzio-                             | ▲ Verso l'alto nel menu.                                                                                                    |                                                                                                    |  |  |
|----------------|--------------------------------------------|----------------------------------------------------------------------------------------------------|----------------------------------------------------------------------------------------------------|--|--|
|                | nali                                       | Televideo: per selezionare la pagina successiva.                                                                                                    |                                                                                                    |  |  |
|                |                                            | ✓ Verso il basso nel menu.                                                                                                    |                                                                                                    |  |  |
|                |                                            | Televideo: per selezionare la pagina precedente.                                                                                                    |                                                                                                    |  |  |
|                |                                            | ◀ Verso sinistra nel menu.                                                                                                    |                                                                                                    |  |  |
|                |                                            | Т                                                                                                    | Televideo: per aprire la sottopagina.                                                                                                    |  |  |
|                |                                            | <b>▶</b>  ∨                                                                                                    | ▶ Verso destra nel menu.                                                                                                    |  |  |
|                |                                            | T                                                                                                    | elevideo: per aprire la sottopagina.                                                                                                    |  |  |
| 17             | ОК                                         | Conferma<br>zato anche                                                                                                    | della selezione in determinati menu. Viene utiliz-<br>e per l'apertura dell'elenco canali.                                                                                                    |  |  |
| 18             | P+/-                                       | Tasti di sele                                                                                                    | ezione dei canali                                                                                                    |  |  |
| 19             | EXIT                                       | Uscita dal ı                                                                                                    | menu                                                                                                    |  |  |
| 20             | MENU                                       | Apertura e                                                                                                    | e chiusura del menu                                                                                                    |  |  |
| 21             | TV/RADIO                                   | DTV/Satellite: per passare dai canali TV alle stazioni radio e viceversa                                                                                          |                                                                                                    |  |  |
| 22             | INFO                                       | Per visualizzare informazioni come il numero del canale cor-<br>rente e il formato d'immagine                                                                     |                                                                                                    |  |  |
|                |                                            | Televideo: apertura della pagina principale<br>DVD: per visualizzare informazioni sul DVD inserito, come<br>capitoli, durata riproduzione ecc. (opzionale)        |                                                                                                    |  |  |
| 23             | INDEX<br>D.DISP                            | Televideo:<br>DVD: per v<br>capitoli, du                                                                                                    | apertura della pagina principale<br>risualizzare informazioni sul DVD inserito, come<br>urata riproduzione ecc. (opzionale)                                                                                                    |  |  |
| 23<br>24       | INDEX<br>D.DISP                            | Televideo:<br>DVD: per v<br>capitoli, du<br>Televideo:                                                                                                    | apertura della pagina principale<br>risualizzare informazioni sul DVD inserito, come<br>urata riproduzione ecc. (opzionale)<br>per aprire la sottopagina                                                                                                    |  |  |
| 23<br>24       | INDEX<br>D.DISP                            | Televideo:<br>DVD: per v<br>capitoli, du<br>Televideo:<br>DTV/Satell<br>DVD: Sotto                                                                                | apertura della pagina principale<br>risualizzare informazioni sul DVD inserito, come<br>urata riproduzione ecc. (opzionale)<br>per aprire la sottopagina<br>ite/Media Browser: funzione sottotitoli<br>otitoli per il lettore DVD (opzionale)                                                                                                    |  |  |
| 23<br>24<br>25 | INDEX<br>D.DISP<br>SUB.T<br>Tasti colorati | Televideo:<br>DVD: per v<br>capitoli, du<br>Televideo:<br>DTV/Satell<br>DVD: Sottc<br>ROSSO                                                                       | apertura della pagina principale<br>risualizzare informazioni sul DVD inserito, come<br>urata riproduzione ecc. (opzionale)<br>per aprire la sottopagina<br>ite/Media Browser: funzione sottotitoli<br>otitoli per il lettore DVD (opzionale)<br>per l'utilizzo in menu specifici                                                                                                    |  |  |
| 23<br>24<br>25 | INDEX<br>D.DISP<br>SUB.T<br>Tasti colorati | Televideo:<br>DVD: per v<br>capitoli, du<br>Televideo:<br>DTV/Satell<br>DVD: Sotto<br>ROSSO<br>[ <b>PROGRA</b> ]                                                  | apertura della pagina principale<br>risualizzare informazioni sul DVD inserito, come<br>urata riproduzione ecc. (opzionale)<br>per aprire la sottopagina<br>ite/Media Browser: funzione sottotitoli<br>otitoli per il lettore DVD (opzionale)<br>per l'utilizzo in menu specifici<br>DVD: per programmare la playlist del lettore<br>DVD (opzionale)                                                                                                    |  |  |
| 23<br>24<br>25 | INDEX<br>D.DISP                            | Televideo:<br>DVD: per v<br>capitoli, du<br>Televideo:<br>DTV/Satell<br>DVD: Sotto<br>ROSSO<br>[PROGRAI<br>VERDE<br>[INTRO]                                       | apertura della pagina principale<br>risualizzare informazioni sul DVD inserito, come<br>urata riproduzione ecc. (opzionale)<br>per aprire la sottopagina<br>ite/Media Browser: funzione sottotitoli<br>otitoli per il lettore DVD (opzionale)<br>per l'utilizzo in menu specifici<br>DVD: per programmare la playlist del lettore<br>DVD (opzionale)<br>per l'utilizzo in menu specifici                                                                                                    |  |  |
| 23<br>24<br>25 | INDEX<br>D.DISP<br>SUB.T<br>Tasti colorati | Televideo:<br>DVD: per v<br>capitoli, du<br>Televideo:<br>DTV/Satell<br>DVD: Sotto<br>ROSSO<br>[PROGRAI<br>VERDE<br>[INTRO]<br>GIALLO                             | apertura della pagina principale<br>risualizzare informazioni sul DVD inserito, come<br>urata riproduzione ecc. (opzionale)<br>per aprire la sottopagina<br>ite/Media Browser: funzione sottotitoli<br>otitoli per il lettore DVD (opzionale)<br>per l'utilizzo in menu specifici<br>DVD: per programmare la playlist del lettore<br>DVD (opzionale)<br>per l'utilizzo in menu specifici<br>per l'utilizzo in menu specifici                                                                                                    |  |  |
| 23<br>24<br>25 | INDEX<br>D.DISP                            | Televideo:<br>DVD: per v<br>capitoli, du<br>Televideo:<br>DTV/Satell<br>DVD: Sotto<br>ROSSO<br>[PROGRAI<br>VERDE<br>[INTRO]<br>GIALLO<br>[REPEAT]                 | apertura della pagina principale<br>risualizzare informazioni sul DVD inserito, come<br>urata riproduzione ecc. (opzionale)<br>per aprire la sottopagina<br>ite/Media Browser: funzione sottotitoli<br>otitoli per il lettore DVD (opzionale)<br>per l'utilizzo in menu specifici<br>DVD: per programmare la playlist del lettore<br>DVD (opzionale)<br>per l'utilizzo in menu specifici<br>per l'utilizzo in menu specifici<br>Media Browser: ripetizione                                                                                                    |  |  |
| 23<br>24<br>25 | INDEX<br>D.DISP                            | Televideo:<br>DVD: per v<br>capitoli, du<br>Televideo:<br>DTV/Satell<br>DVD: Sottc<br>ROSSO<br>[PROGRAI<br>VERDE<br>[INTRO]<br>GIALLO<br>[REPEAT]                 | apertura della pagina principale<br>risualizzare informazioni sul DVD inserito, come<br>urata riproduzione ecc. (opzionale)<br>per aprire la sottopagina<br>ite/Media Browser: funzione sottotitoli<br>otitoli per il lettore DVD (opzionale)<br>per l'utilizzo in menu specifici<br>DVD: per programmare la playlist del lettore<br>DVD (opzionale)<br>per l'utilizzo in menu specifici<br>per l'utilizzo in menu specifici<br>Media Browser: ripetizione<br>DVD: per impostare la modalità di riproduzi-                                                        |  |  |
| 23             | INDEX<br>D.DISP                            | Televideo:<br>DVD: per v<br>capitoli, du<br>Televideo:<br>DTV/Satell<br>DVD: Sotto<br>ROSSO<br>[PROGRAI<br>VERDE<br>[INTRO]<br>GIALLO<br>[REPEAT]                 | apertura della pagina principale<br>risualizzare informazioni sul DVD inserito, come<br>urata riproduzione ecc. (opzionale)<br>per aprire la sottopagina<br>ite/Media Browser: funzione sottotitoli<br>otitoli per il lettore DVD (opzionale)<br>per l'utilizzo in menu specifici<br>DVD: per programmare la playlist del lettore<br>DVD (opzionale)<br>per l'utilizzo in menu specifici<br>per l'utilizzo in menu specifici<br>per l'utilizzo in menu specifici<br>Media Browser: ripetizione<br>DVD: per impostare la modalità di riproduzi-<br>one (opzionale) |  |  |
| 23             | INDEX<br>D.DISP<br>SUB.T<br>Tasti colorati | Televideo:<br>DVD: per v<br>capitoli, du<br>Televideo:<br>DTV/Satell<br>DVD: Sotto<br>ROSSO<br>[PROGRAI<br>VERDE<br>[INTRO]<br>GIALLO<br>[REPEAT]<br>BLU          | apertura della pagina principale<br>risualizzare informazioni sul DVD inserito, come<br>urata riproduzione ecc. (opzionale)<br>per aprire la sottopagina<br>ite/Media Browser: funzione sottotitoli<br>otitoli per il lettore DVD (opzionale)<br>per l'utilizzo in menu specifici<br>DVD: per programmare la playlist del lettore<br>DVD (opzionale)<br>per l'utilizzo in menu specifici<br>Media Browser: ripetizione<br>DVD: per impostare la modalità di riproduzi-<br>one (opzionale)<br>per l'utilizzo in menu specifici                                     |  |  |
| 23             | INDEX<br>D.DISP                            | Televideo:<br>DVD: per v<br>capitoli, du<br>Televideo:<br>DTV/Satell<br>DVD: Sotto<br>ROSSO<br>[PROGRAI<br>VERDE<br>[INTRO]<br>GIALLO<br>[REPEAT]<br>BLU<br>[A-B] | apertura della pagina principale<br>risualizzare informazioni sul DVD inserito, come<br>urata riproduzione ecc. (opzionale)<br>per aprire la sottopagina<br>ite/Media Browser: funzione sottotitoli<br>otitoli per il lettore DVD (opzionale)<br>per l'utilizzo in menu specifici<br>DVD: per programmare la playlist del lettore<br>DVD (opzionale)<br>per l'utilizzo in menu specifici<br>Media Browser: ripetizione<br>DVD: per impostare la modalità di riproduzi-<br>one (opzionale)<br>per l'utilizzo in menu specifici                                     |  |  |

| _                              |                  |                                                                                     |                                      |    |
|--------------------------------|------------------|-------------------------------------------------------------------------------------|--------------------------------------|----|
| 26 Tasti per                   |                  | •                                                                                   | Ritorno veloce                       | DE |
| l'utilizzo del<br>browser mul- | ► II             | Avvio della riproduzione/interrompere la riprodu-<br>zione                          | FR                                   |    |
|                                | DVD (opzio-      | *                                                                                   | Avanzamento veloce                   | IT |
|                                | nale)            | 44                                                                                  | Brano precedente/capitolo precedente |    |
|                                |                  |                                                                                     | Arresto della riproduzione           | NL |
|                                |                  | ₩                                                                                   | Brano successivo/capitolo successivo |    |
|                                |                  | •                                                                                   | Nessuna funzione disponibile         |    |
| 27                             | Ð                | Nessuna                                                                             | Nessuna funzione disponibile         |    |
| 28                             | *                | Esclusione dell'audio                                                               |                                      |    |
| 29                             | S.MODE<br>D.MENU | Selezione della modalità audio<br>DVD: apertura e chiusura del menu DVD (opzionale) |                                      |    |

### 3. Messa in funzione

#### **AVVISO!**

Prima di iniziare, leggere il capitolo "Istruzioni di sicurezza".

### 3.1. Apertura della confezione

- Prima di aprire la confezione, scegliere un posto adatto per posizionare l'apparecchio.
- Aprire la scatola con molta cautela per evitare di danneggiare l'apparecchio. Questo potrebbe succedere se per aprire la scatola si utilizza un coltello a lama lunga.
- La confezione contiene diversi pezzi piccoli (pile, viti, ecc.). Tenerli fuori dalla portata dei bambini, pericolo di soffocamento!
- Conservare il materiale d'imballaggio in buone condizioni e utilizzare soltanto questo per trasportare il televisore.

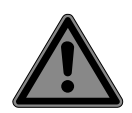

#### PERICOLO!

#### Pericolo di soffocamento!

Le pellicole dell'imballaggio possono essere inghiottite o utilizzate in modo improprio con rischio di soffocamento!

 Tenere il materiale dell'imballaggio, ad es. le pellicole o i sacchetti di plastica, fuori dalla portata dei bambini.

### 3.2. Montaggio

Fissare il piede come raffigurato nel disegno. Eseguire questa operazione prima di collegare il televisore LCD.

#### MD 21439:

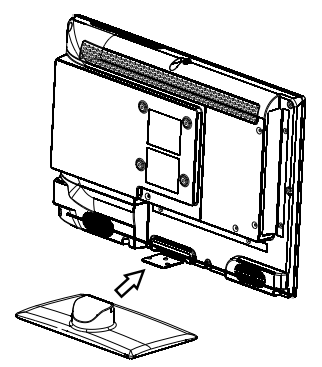

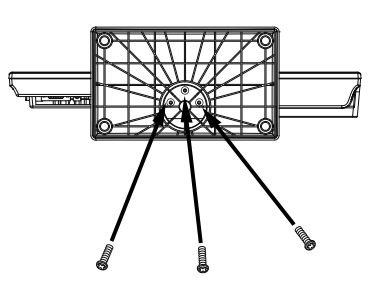

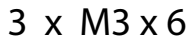

MD 21441 / MD21440:

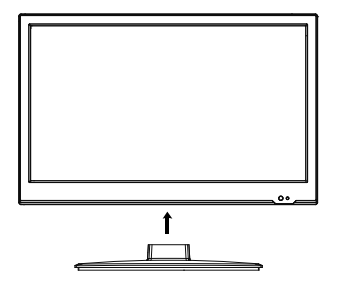

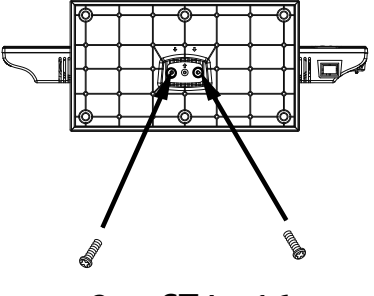

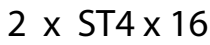

#### MD 21438:

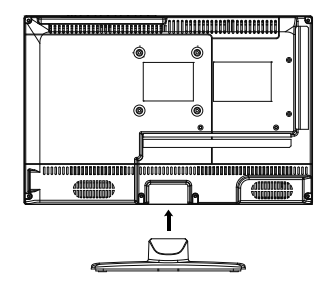

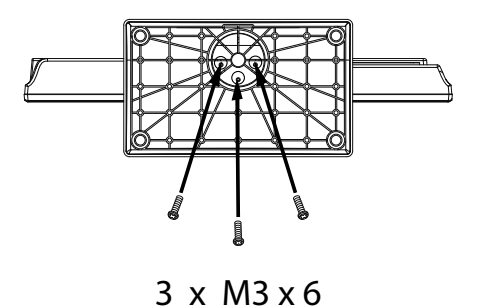

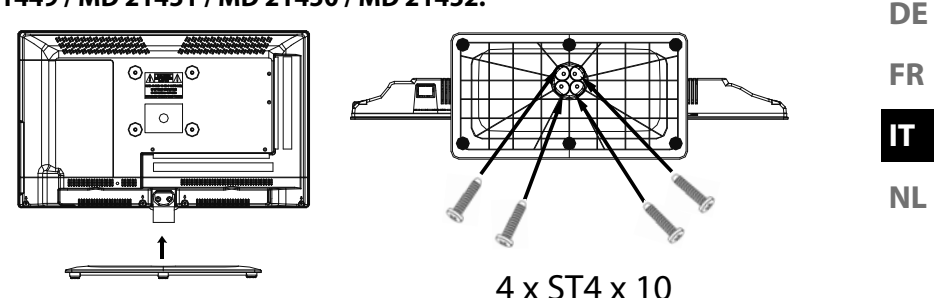

### 3.3. Inserire le pile nel telecomando

- Rimuovere il coperchio del vano pile sul retro del telecomando.
- Posizionare due pile da 1,5 V di tipo LR03 / AAA nel vano pile del telecomando. • Durante questa operazione fare attenzione alla polarità delle pile (indicata sul fondo del vano pile).
- Chiudere il vano pile. ►

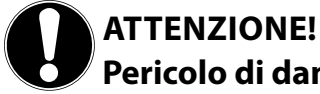

### Pericolo di danni!

Se il telecomando rimane a lungo inutilizzato, il liguido che fuoriesce dalle pile potrebbe danneggiarlo.

Rimuovere le pile dal telecomando se l'apparecchio rimane a lungo inutilizzato.

### 3.4. Collegare l'antenna

Il televisore LCD supporta diversi segnali antenna. La connessione denominata **R F** può ricevere i seguenti segnali video:

- tramite cavo analogico / un'antenna analogica esterna,
- tramite un'antenna DVB-T/DVB-T2<sup>1</sup> o
- tramite una connessione DVB-C<sup>1</sup>
- Inserire nella connessione antenna del televisore LCD un cavo antenna proveniente dall'antenna esterna, dalla connessione via cavo analogica, dall'antenna DVB-T o dalla connessione DVB-C.

Alla connessione denominata **LNB IN** è possibile collegare anche un impianto satellitare digitale.

• Avvitare il connettore F di un'antenna coassiale alla porta del televisore LCD.

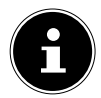

#### **AVVISO!**

Per ricevere canali cifrati/a pagamento, è necessario l'utilizzo di una scheda specifica. Inserire il modulo CAM (acquistabile in un negozio specializzato) nell'apposito vano posto sul lato sinistro dell'apparecchio (**COM-MON INTERFACE**). Inserire quindi la scheda del fornitore nel modulo CAM.

### 3.5. Common Interface

Se si desidera guardare i canali a pagamento, è necessario innanzitutto rivolgersi al relativo fornitore. Dopo la registrazione si riceve un Conditional Access Module (modulo CAM) e una scheda. Nella documentazione fornita con il modulo sono spiegate le impostazioni.

Installare i componenti CI nel televisore come descritto di seguito:

- Inserire il modulo CAM nello slot posto sul lato del televisore LCD. Inserire quindi la scheda.
- Collegare il televisore all'alimentazione elettrica, accenderlo e attendere qualche istante fino al riconoscimento della scheda.

### AVVISO!

È possibile inserire o estrarre il modulo CI soltanto quando l'apparecchio è in modalità STANDBY o è scollegato dalla rete elettrica.

Il modulo CAM deve essere inserito nella direzione corretta; non è possibile infilarlo al contrario. Se si tenta di inserire il modulo CAM con la forza si può danneggiare il modulo CAM stesso o il televisore.

<sup>&</sup>lt;sup>1</sup> È necessario che il servizio sia disponibile nella propria regione

### 3.6. Collegare l'alimentatore

- Inserire il connettore jack dell'alimentatore modello SUN-1200300B1, ShenZhen SOY Technology Co., Ltd., fornito in dotazione, nella porta **POWER DC IN** dell'apparecchio.
- Collegare la spina dell'apparecchio a una presa elettrica da 100 240 V ~ 50 Hz ben raggiungibile

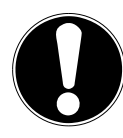

### ATTENZIONE! Pericolo di danni!

L'utilizzo di un altro alimentatore potrebbe causare danni all'apparecchio.

 Usare esclusivamente l'alimentatore fornito in dotazione, modello SUN-1200300B1, ShenZhen SOY Technology Co., Ltd.

### 3.7. Accendere e spegnere il televisore LCD

- Non appena si inserisce la spina nella presa elettrica, l'apparecchio si trova in modalità standby.
- Per accendere l'apparecchio, premere
  - sul telecomando: il tasto Standby/On <sup>(1)</sup>, un tasto numerico o uno dei tasti
     **P-/+**;
  - sull'apparecchio: il tasto STANDBY.
- Con il tasto Standby/On <sup>⊕</sup> del telecomando è possibile rimettere l'apparecchio in standby. L'apparecchio si spegne, ma continua a consumare corrente.

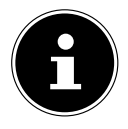

#### AVVISO!

Dopo cinque minuti di mancato segnale di ingresso, l'apparecchio passa automaticamente alla modalità standby. Fino a quel momento sullo schermo viene visualizzato un timer per il conto alla rovescia. Questa funzione non è disponibile per tutte le sorgenti. DE

FR

### 3.8. Ricerca dei canali dopo la prima accensione

Quando si accende l'apparecchio per la prima volta, si segue una procedura guidata per la **PRIMA INSTALLAZIONE**.

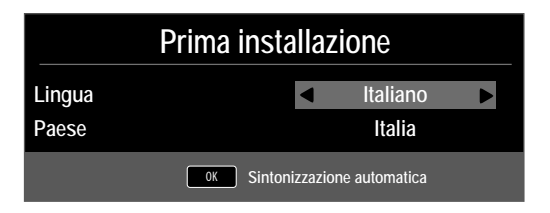

| Voce di menu | Impostazione                                             |
|--------------|----------------------------------------------------------|
| LINGUA       | Con i tasti direzionali selezionare la lingua per l'OSD. |
| PAESE        | Selezionare il paese con i tasti direzionali.            |

• Dopo avere definito tutte le impostazioni, premere **OK**.

#### 3.8.1. Cavo e antenna

| Sintonia               |                      |  |  |
|------------------------|----------------------|--|--|
| Tipo di sintonizzazion | DTV                  |  |  |
| Tipo digitale          |                      |  |  |
| Tipo di ricerca        | Esplorazione di rete |  |  |
| Identificatore di rete | Auto                 |  |  |
| Frequenza              | Auto                 |  |  |
| Velocità dei simboli   | Auto                 |  |  |
| L'ordinamento per LCN  | Su                   |  |  |
|                        |                      |  |  |
| MENU Ritorna           | ок Аννіо             |  |  |

| Voce di menu                                       | Impostazione                                                                                                    |
|----------------------------------------------------|----------------------------------------------------------------------------------------------------|
| TIPO DI<br>SINTONIZZAZI-<br>ON                     | <ul> <li>Selezionare il tipo di ricezione con i tasti direzionali:</li> <li>ATV+DTV (ricerca di canali TV digitali e analogici);</li> <li>ATV (ricerca di canali TV analogici);</li> <li>DTV(ricerca di canali TV digitali)</li> <li>Con i tasti direzionali selezionare il tipo di collegamen-</li> </ul> |
| TIPO DIGITALE                                      | to (DVB-T, DVB-C o SATELLITE).                                                                                                    |
| <b>TIPO DI RICERCA</b><br>(solo in modalità DVB-C) | Impostazione della modalità di ricerca. Mante-<br>nere questa impostazione su <b>ESPLORAZIO-</b><br><b>NE DI RETE</b> o <b>PIENO</b> se non si desidera definire<br>un'impostazione particolare.                                                                                                    |

| Voce di menu                                          | Impostazione                                                                                                    | DE |
|-------------------------------------------------------|----------------------------------------------------------------------------------------------------|----|
| IDENTIFICATORE<br>DI RETE<br>(solo in modalità DVB-C) | Impostazione dell'ID di rete. L'impostazione predefini-<br>ta è <b>AUTO</b> .                                                                                                    | FR |
| <b>FREQUENZA</b><br>(solo in modalità DVB-C)          | Impostazione della frequenza. L'impostazione prede-<br>finita è <b>AUTO</b> .<br>Attiva solo se nella modalità di ricerca è selezionata la<br>voce <b>ESPLORAZIONE DI RETE</b> .         | NL |
| VELOCITÀ DEI<br>SIMBOLI<br>(solo in modalità DVB-C)   | Impostazione del symbolrate.                                                                                                    |    |
| L'ORDINAMENTO<br>PER LCN                              | Logical Channel Numbering: selezionare<br>l'impostazione <b>SU</b> , per ordinare i canali in base a un<br>elenco canali preimpostato (a condizione che sia for-<br>nito dall'emittente) |    |

• Dopo avere definito tutte le impostazioni, premere **OK**. Ha inizio la ricerca.

#### 3.8.2. Satellite

| Sintonia               |                    |  |  |
|------------------------|--------------------|--|--|
| Tipo di sintonizzazion | DTV                |  |  |
| Tipo digitale          |                    |  |  |
| Satellite              | 02 ASTRA 1H,1KR,1L |  |  |
| Modalità di scansione  | Rete               |  |  |
| Tipo di canale         | Gratuito+Criptata  |  |  |
| Tipo di servizio       | Tutti              |  |  |
| Preset List Scarica    | OK                 |  |  |
| Configurazione di Sat  | OK                 |  |  |
| MENU Ritorna           | OK Avvio           |  |  |

| Voce di menu              | Impostazione                                                                                                 |
|---------------------------|----------------------------------------------------------------------------------------------------|
| TIPO DI<br>SINTONIZZAZION | In modalità satellite non è possibile definire im-<br>postazioni.                                            |
| TIPO DIGITALE             | Con i tasti direzionali selezionare il tipo di collega-<br>mento ( <b>DVB-T, DVB-C</b> o <b>SATELLITE</b> ). |
| SATELLITE                 | Selezionare il satellite mediante il quale si desidera avviare la ricerca.                                   |

| Voce di menu                   | Impostazione                                                                                                    |
|--------------------------------|----------------------------------------------------------------------------------------------------|
| MODALITÀ DI<br>SCANSIONE       | Impostazione della modalità di ricerca.<br><b>PRESTABILITO</b> : viene effettuata la ricerca per il<br>satellite selezionato in base all'elenco di transpon-<br>der memorizzato per questo satellite. Questa oper-<br>azione richiede tempo.<br><b>RETE</b> : attivazione/disattivazione della ricerca sul-<br>la rete.                                                                                                |
|                                | <b>BLIND SCAN</b> : viene effettuata la ricerca com-<br>pleta per il satellite selezionato, consideran-<br>do anche i nuovi transponder non contenuti<br>nell'elenco di transponder. Con questa modalità<br>vengono effettuate due ricerche. Nella prima ven-<br>gono individuati i transponder del satellite, nella<br>seconda vengono cercati i canali. Questa è la mo-<br>dalità di ricerca che richiede più tempo. |
| TIPO DI CANALE                 | È possibile impostare i canali che si desidera cerca-<br>re: <b>GRATUITO</b> (canali liberi), <b>CRIPTATA</b> (ca-<br>nali criptati o <b>GRATUITO + CRIPTATA</b> (canali<br>liberi o criptati).                                                                                                    |
| TIPO DI SERVIZIO               | Per selezionare il tipo di canale.<br>DTV: ricerca di canali TV digitali.<br>RADIO: ricerca di stazioni radio.<br>TUTTI: ricerca di canali TV e radio digitali.                                                                                                    |
| PRESET LIST<br>SCARICA         | Viene caricato l'elenco dei canali preimpostato per<br>il satellite Astra 19 2E. Questa è la modalità di ricer-<br>ca che richiede meno tempo. Selezionare <b>SI</b> per<br>caricare l'elenco dei canali. Selezionare <b>NO</b> per<br>avviare la ricerca dei canali.                                                                                                    |
| CONFIGURAZIONE<br>DI SATELLITE | Qui è possibile definire le stesse impostazioni del<br>menu CANALE > COFIGURAZIONE DI<br>SATELLITE.                                                                                                    |

• Dopo avere definito tutte le impostazioni, premere **OK**. Ha inizio la ricerca.

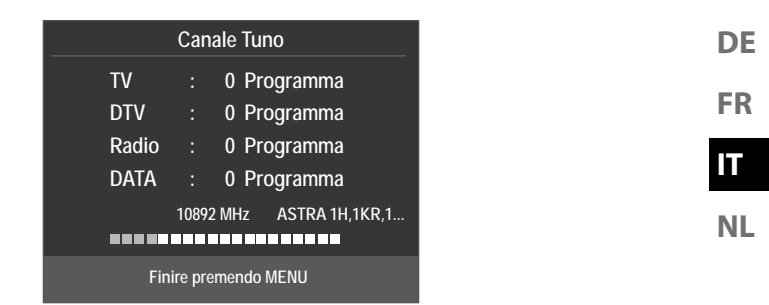

La ricerca verrà effettuata seguendo un ordine basato sui diversi tipi di trasmissioni. Attendere fino al termine dell'operazione. Con il tasto **MENU** è possibile interrompere la ricerca.

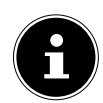

#### AVVISO!

La prima installazione qui descritta corrisponde all'opzione **PRIMA IN-STALLAZIONE** nel menu **IMPOSTAZIONI**.

# 4. Risoluzione dei problemi

| Errore             | Soluzione                                                                    |
|--------------------|------------------------------------------------------------------------------|
|                    | Verificare che il cavo di alimentazione sia collegato cor-                   |
| Non viene visua-   | rettamente alla presa elettrica.                                             |
| lizzata l'immagine | <ul> <li>Verificare che la ricezione del segnale sia impostata su</li> </ul> |
| e manca l'audio.   | TV.                                                                          |
|                    | • Verificare che il contrasto e la luminosità siano impostati                |
| Non viene visua-   | correttamente.                                                               |
| lizzata l'immagine | Verificare che tutti i dispositivi esterni siano collegati cor-              |
| di AV.             | rettamente.                                                                  |
|                    | Verificare che sia selezionata la sorgente AV corretta.                      |
|                    | Assicurarsi che il volume non sia impostato al minimo.                       |
|                    | Assicurarsi che non sia attivata l'esclusione dell'audio.                    |
|                    | Premere il tasto in alto a sinistra sul telecomando che raf-                 |
| Manca l'audio.     | figura un altoparlante sbarrato.                                             |
|                    | <ul> <li>Controllare se sono collegate delle cuffie.</li> </ul>              |
|                    | Se al televisore è stato collegato un ricevitore Sat o un let-               |
|                    | tore DVD con un cavo Scart, verificare che il cavo sia inse-                 |
|                    | rito saldamente nella presa Scart.                                           |
| Non viene visua-   |                                                                              |
| lizzata l'immagine | • La ricezione è probabilmente disturbata. Verificare che                    |
| oppure manca       | l'antenna sia collegata.                                                     |
| però dei rumori.   |                                                                              |
| L'immagine non è   | La ricezione è probabilmente disturbata.                                     |
| pulita.            | Verificare che l'antenna sia collegata.                                      |
| L'immagine è trop- |                                                                              |
| po chiara o scura. | Verificare le impostazioni di contrasto e iuminosità.                        |
|                    | La ricezione è probabilmente disturbata.                                     |
| L'immagine non è   | <ul> <li>Verificare che l'antenna sia collegata.</li> </ul>                  |
| nitida.            | Controllare le impostazioni della nitidezza e del filtro di                  |
|                    | rumore nel menu <b>IMMAGINE</b> .                                            |
| l'immagine è don-  | <ul> <li>Verificare che l'antenna sia orientata correttamente.</li> </ul>    |
| pia o tripla.      | <ul> <li>Probabilmente vi sono onde riflesse da montagne o edi-</li> </ul>   |
| P                  | fici.                                                                        |
|                    | Potrebbero esserci interferenze causate da auto, treni,                      |
| L'immagine è pun-  | condutture, luci al neon, ecc.                                               |
| tinata.            | E possibile che vi sia un'interferenza tra il cavo                           |
|                    | dell'antenna e quello di alimentazione. Distanziare i cavi                   |
|                    | uno dall'altro.                                                              |

| Errore                                                                                             | Soluzione                                                                                                    |                |
|----------------------------------------------------------------------------------------------------|----------------------------------------------------------------------------------------------------|----------------|
| Sullo schermo<br>vengono visua-<br>lizzate strisce op-<br>pure i colori sono<br>sbiaditi.          | <ul> <li>È possibile che un altro dispositivo causi un'interferenza.</li> <li>Anche le antenne di trasmissione delle stazioni radio, dei<br/>radioamatori e dei telefoni portatili possono causare in-<br/>terferenze.</li> <li>Utilizzare l'apparecchio il più possibile lontano dal dispo-<br/>sitivo che probabilmente causa l'interferenza.</li> </ul>                                                                                                    | FR<br>IT<br>NL |
| l pulsanti<br>sull'apparecchio<br>non funzionano                                                   | <ul> <li>È possibile che sia attivato il sistema di sicurezza per bam-<br/>bini.</li> </ul>                                                                                                    |                |
| ll televisore si<br>spegne                                                                         | <ul> <li>Controllare che in <b>ORA</b> sia attivata lo spegnimento TV automatico.</li> </ul>                                                                                                    |                |
| ll telecomando<br>non funziona.                                                                    | <ul> <li>Verificare che le pile del telecomando siano cariche e in-<br/>serite correttamente.</li> <li>Assicurarsi che la finestra del sensore non sia esposta a<br/>una forte luce.</li> </ul>                                                                                                    |                |
| Il disco non par-<br>te pur avendo pre-<br>muto ▶ (PLAY)<br>o si ferma subito<br>dopo. (opzionale) | <ul> <li>Il disco è stato inserito con il lato scritto rivolto verso il<br/>lato posteriore?</li> <li>Controllare se il disco è danneggiato inserendo un altro<br/>disco. Se il disco è sporco, pulirlo delicatamente con un<br/>panno morbido e asciutto, con movimenti che partono<br/>dal centro verso l'esterno.</li> <li>DVD: il DVD presenta il codice regione (2) corretto?</li> <li>All'interno del dispositivo si è formata condensa, lasciarlo<br/>quindi asciugare per una o due ore</li> </ul> |                |

#### 4.1. Serve ulteriore assistenza?

Se i suggerimenti contenuti nei paragrafi precedenti non hanno consentito di eliminare il problema, contattateci. Le seguenti informazioni possono esserci d'aiuto:

- Quali dispositivi esterni sono collegati?
- Quali messaggi vengono visualizzati sullo schermo?
- In quale fase di funzionamento si è verificato il problema?
- Se è stato collegato un PC all'apparecchio:
  - Qual è la configurazione del computer?
  - Quale software era in uso quando si è verificato l'errore?
- Quali operazioni sono già state effettuate per tentare di risolvere il problema?
- Se siete già in possesso di un codice cliente, vi preghiamo di comunicarcelo.

# 5. Note legali e istruzioni per il download

Copyright © 2017 Ultimo aggiornamento: 4. Luglio 2017 Tutti i diritti riservati.

Il presente manuale di istruzioni è protetto da copyright. È vietata la riproduzione in forma meccanica, elettronica e in qualsiasi altra forma senza l'autorizzazione scritta da parte del produttore. Il copyright appartiene all'azienda:

Medion AG Am Zehnthof 77 45307 Essen Germania

Con riserva di modifiche tecniche, grafiche ed errori di stampa. Il manuale può essere ordinato alla hotline dell'assistenza e scaricato dal portale.

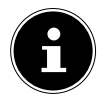

#### AVVISO!

Nel portale dei servizi immettere il codice MSN dell'apparecchio per cercare le istruzioni desiderate. Il codice MSN si trova sulla targhetta identificativa dell'apparecchio o al capitolo "Scheda prodotto".

È inoltre possibile effettuare una scansione del codice QR riportato e scaricare il manuale dal portale dell'assistenza utilizzando un dispositivo portatile.

|    | URL                                 | QR Code |
|----|-------------------------------------|---------|
| IT | www.medion.com/it/                  |         |
| СН | www.medion.com/ch/de/service/start/ |         |

# 6. Scheda prodotto

| Marchio com-<br>merciale                                                         | MEDION®              |                      |                    |                    |                      |                      |                      |                      |
|----------------------------------------------------------------------------------|----------------------|----------------------|--------------------|--------------------|----------------------|----------------------|----------------------|----------------------|
| Numero MSN                                                                       | 30023366             | 30023391             | 30023441           | 30023393           | 30023397             | 30023398             | 30023399             | 30023430             |
| Numero modello                                                                   | MD21438              | MD21439              | MD21440            | MD21441            | MD21449              | MD21450              | MD21451              | MD21452              |
| Classe di effici-<br>enza<br>energetica                                          | A                    | A                    | A                  | A                  | A                    | A                    | A                    | A                    |
| Dimensio-<br>ni visibili del-<br>lo schermo<br>(diagonale,circa)<br>(pollici/cm) | 39,6 cm /<br>(15,6") | 39,6 cm /<br>(15,6") | 47 cm /<br>(18,5") | 47 cm /<br>(18,5") | 54,6 cm /<br>(21,5") | 54,6 cm /<br>(21,5") | 59,9 cm /<br>(23,6") | 59,9 cm /<br>(23,6") |
| Consumo di cor-<br>rente medio da<br>accesa<br>(Watt)                            | 14                   | 14                   | 17                 | 17                 | 22                   | 22                   | 24                   | 24                   |
| Consumo annua-<br>le di energia<br>(kWh/annuo)                                   | 21                   | 21                   | 25                 | 25                 | 32                   | 32                   | 36                   | 36                   |
| Consumo di cor-<br>rente in modalità<br>standby (Watt)                           | 0,34                 | 0,35                 | 0,34               | 0,34               | 0,34                 | 0,34                 | 0,38                 | 0,38                 |
| Consumo di cor-<br>rente da spenta<br>(Watt)                                     |                      |                      |                    |                    |                      |                      |                      |                      |
| Risoluzione del<br>display (px)                                                  | 1366 x<br>768        | 1366 x<br>768        | 1366 x<br>768      | 1366 x<br>768      | 1920 x<br>1080       | 1920 x<br>1080       | 1920 x<br>1080       | 1920 x<br>1080       |

DE

FR

IT

# Inhoudsopgave

| 1. | Inhou | ud van de verpakking                        |    |  |
|----|-------|---------------------------------------------|----|--|
| 2. | Over  | Overzicht van het toestel                   |    |  |
|    | 2.1.  | Voorkant                                    | 4  |  |
|    | 2.2.  | Achterkant                                  | 5  |  |
|    | 2.3.  | Afstandsbediening                           | 6  |  |
| 3. | Ingel | pruikname                                   | 9  |  |
|    | 3.1.  | Uitpakken                                   | 9  |  |
|    | 3.2.  | Montage                                     | 10 |  |
|    | 3.3.  | Batterijen in de afstandsbediening plaatsen | 11 |  |
|    | 3.4.  | Antenne aansluiten                          | 12 |  |
|    | 3.5.  | Common Interface                            | 12 |  |
|    | 3.6.  | Netadapter aansluiten                       | 13 |  |
|    | 3.7.  | De lcd-tv in- en uitschakelen               | 13 |  |
|    | 3.8.  | Zenders zoeken na de eerste inschakeling    | 14 |  |
| 4. | Prob  | lemen oplossen                              |    |  |
|    | 4.1.  | Heeft u nog verdere ondersteuning nodig?    | 19 |  |
| 5. | Colof | on en bedieningshandleiding voor downloaden | 20 |  |
| 6. | Prod  | uctfiche                                    | 22 |  |

DE

FR

IT

# 1. Inhoud van de verpakking

Controleer of alles in de verpakking aanwezig is en stel ons binnen 14 dagen na aanschaf op de hoogte van eventueel ontbrekende onderdelen.

De levering van het door u aangeschafte product omvat:

- Led-backlight-tv
- Voedingsadapter met kabel, model SUN-1200300B1, ShenZhen SOY Technology Co., Ltd.
- Afstandsbediening (RC1244) incl. 2 batterijen van 1,5 V, type AAA
- YUV-adapter
- AV-adapter
- DVB-T-antenne (optioneel)
- Car-adapter (Modell BHSC-16005306 Car Adaptor 12V/3A, Changzhou Shincobroad Electronic Co., Ltd.)
- Voet incl. schroeven
- Documentatie

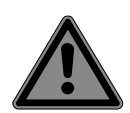

#### GEVAAR!

#### Verstikkingsgevaar!

Verpakkingsfolie kan worden ingeslikt of verkeerd worden gebruikt. Hierdoor bestaat gevaar voor verstikking!

Houd het verpakkingsmateriaal, zoals folie of plastic zakken, uit de buurt van kinderen. DE

FR

IT.

# 2. Overzicht van het toestel

### 2.1. Voorkant

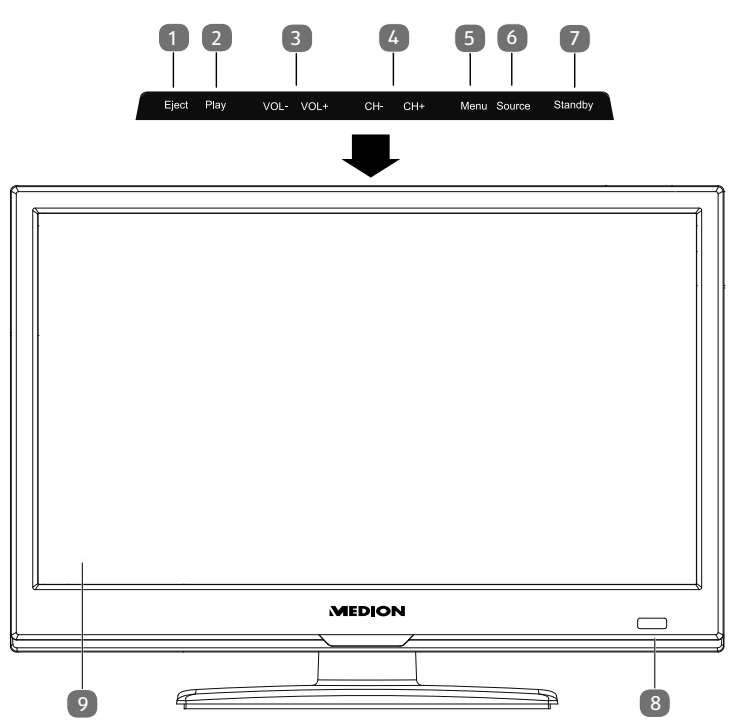

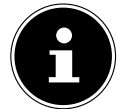

#### **OPMERKING!**

Bij de MD 21449-52 / 21440-1 bevinden de beschreven functietoetsen zich aan de zijkant rechts.

- 1) **EJECT**: uitwerptoets (DVD) (optioneel)
- 2) **PLAY**: voor het afspelen van DVD's (optioneel)
- 3) **VOL+/VOL-**: het volume instellen of door het menu navigeren
- 4) **CH+/CH-**: een programma kiezen of door het menu navigeren
- 5) **MENU**: het beeldschermmenu oproepen om de instellingen van het toestel te wijzigen
- 6) **SOURCE**: signaalbron wijzigen
- 7) **STANDBY**: Stand-by toets: toestel inschakelen of op stand-by zetten.
- 8) Statuslampje (afhankelijk van het model links of rechts op het apparaat): licht rood op als het toestel zich in de modus Stand-by bevindt. Licht blauw op als het toestel is ingeschakeld. Infraroodsensor: ontvanger voor de infraroodsignalen van de afstandsbediening.
- 9) Lcd-beeldscherm
- 4

### 2.2. Achterkant

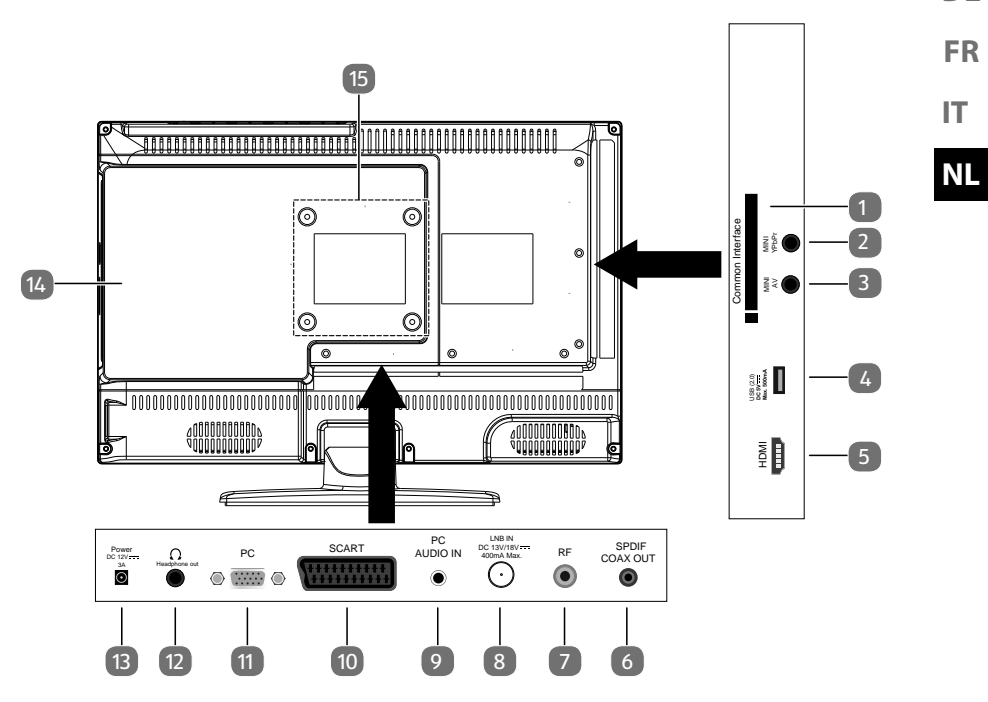

- 1) **COMMON INTERFACE (CI+)**: inschuifvak voor het gebruik van kaarten voor betaal-tv
- 2) **MINI YPBPR**: YPbPr-componentingang (met behulp van de meegeleverde tulpadapter)
- 3) **MINI AV**: audio-/video-ingang (met behulp van de meegeleverde tulpadapter)
- 4) **USB(2.0) DC 5V**----, **Max. 500 mA**: USB-aansluiting voor het aansluiten van een extern opslagmedium voor mediaweergave.
- 5) **HDMI**: HDMI-aansluiting voor apparaten met HDMI-uitgang
- 6) **SPDIF COAX OUT**: digitale audio-uitgang (coaxiaal)
- 7) **RF**: Antenneaansluiting (DVB-T/DVB-T2 HD/DVB-C/analoog)
- 8) **LNB IN DC 13V/18V 400mA Max.**: voor het aansluiten van de schotel (satelliet).
- 9) **PC AUDIO IN**: audio-aansluiting voor weergave van het geluid van de pc.
- 10) **SCART**: SCART-aansluiting (ingang)
- 11) **PC**: aansluiting voor het aansluiten van een pc
- 12) **HEADPHONE OUT**: aansluiting voor een hoofdtelefoon met een 3,5 mm klinkstekker
- 13) **POWER DC 12V---- 3A**: aansluiting voor lichtnetadapter
- 14) DVD-speler (optioneel)
- 15) Bevestigingsgaten voor een wandhouder

DE
### 2.3. Afstandsbediening

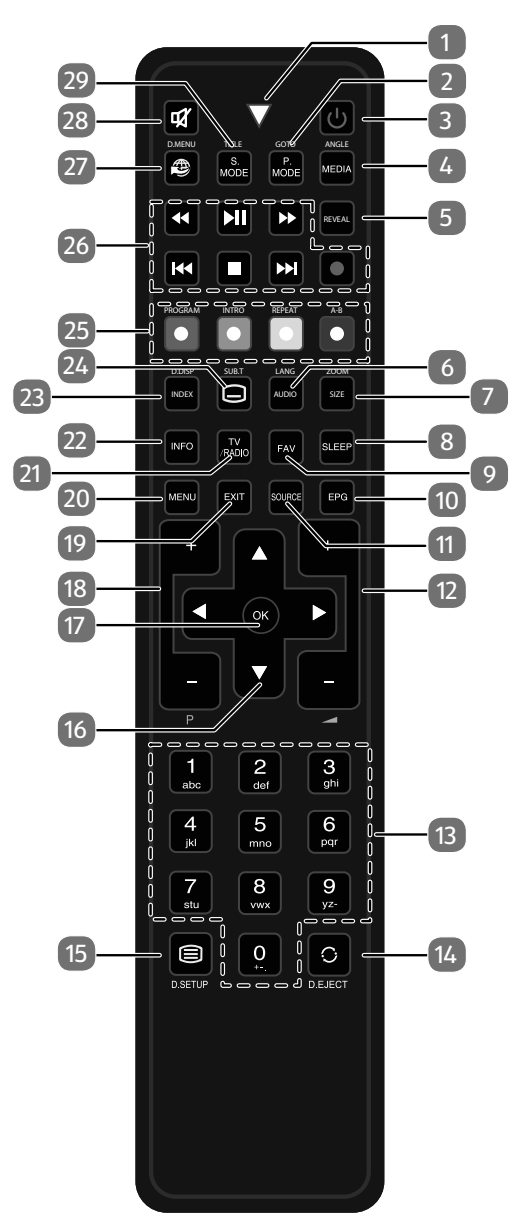

6

| 1   | Lampje om he  | t indrukken van een toets te bevestigen.                   |
|-----|---------------|------------------------------------------------------------|
| 2   | P.MODE        | Beeldmodus selecteren                                      |
|     | GOTO          | Dvd: Voor het kiezen van het gewenste fragment op een      |
|     |               | dvd (optioneel)                                            |
| 3   | ወ             | POWER, voor in- en uitschakelen van de lcd-tv (stand-by    |
|     |               | modus in-/uitschakelen).                                   |
| 4   | MEDIA         | Mediabrowser openen                                        |
|     | ANGLE         | Dvd: Camerapositie (zichthoek) in de dvd-weergave selecte- |
|     |               | ren (optioneel)                                            |
| 5   | REVEAL        | Teletekst: verborgen tekst weergeven                       |
| 6   | AUDIO         | ATV: geluidsnorm Stereo/Mono instellen.                    |
|     | LANG          | DTV/Satellit: audiotalen selecteren.                       |
|     |               | Dvd: taal selecteren (optioneel)                           |
| 7   | SIZE          | Beeldformaat wijzigen                                      |
|     |               | Teletekst: 1x indrukken: bovenste helft vergroten          |
|     |               | 2x indrukken: onderste helft vergroten                     |
|     | ZOOM          | Dvd: zoomfunctie bij dvd-speler (optioneel)                |
| 8   | SLEEP         | Automatische uitschakelfunctie instellen                   |
| 9   | FAV           | Lijst met voorkeurzenders oproepen.                        |
| 10  | EPG           | DVB-T/DVB-C: digitale programmagids (afhankelijk van de    |
|     |               | zender)                                                    |
| 11  | SOURCE        | Ingangssignaal van aangesloten apparaten selecteren        |
| 12  | +             | Volume verhogen (+) of verlagen (-).                       |
| 13  | Cijfertoetsen | TV: Zenderkeuze, teletekst: Paginakeuze                    |
| 14  | 0             | Vorige televisiezender instellen                           |
| ļ   | EJECT         | Dvd: uitwerptoets (optioneel)                              |
| 15  |               | Teletekst oproepen:                                        |
| . 5 |               | 2x indrukken: teletekstpagina transparant:                 |
|     |               |                                                            |
|     |               | 3x indrukken: sluiten                                      |

| 16 | Navigatieto- | •                                                                                                   | <ul> <li>In het menu omhoog.</li> <li>Talatalati de valeen de pagine calestaren.</li> </ul> |                                              |  |  |  |
|----|--------------|----------------------------------------------------------------------------------------------------|---------------------------------------------------------------------------------------------|----------------------------------------------|--|--|--|
|    | etsen        | l'élétékst: de volgende pagina selecteren.                                                          |                                                                                             |                                              |  |  |  |
|    |              | -                                                                                                   | In het menu omlaag.                                                                         |                                              |  |  |  |
|    |              |                                                                                                    | leletekst: de vorige pagina selecteren.                                                     |                                              |  |  |  |
|    |              |                                                                                                    | In he                                                                                       | t menu naar links.                           |  |  |  |
|    |              |                                                                                                    | Teletekst: subpagina oproepen.                                                              |                                              |  |  |  |
|    |              | ▶                                                                                                   | In het menu naar rechts.                                                                    |                                              |  |  |  |
|    |              |                                                                                                    | Teletekst: subpagina oproepen.                                                              |                                              |  |  |  |
| 17 | ОК           | In bepaalde menu's de keuze bevestigen. Wordt ook gebru-<br>ikt voor het openen van de zenderlijst. |                                                                                             |                                              |  |  |  |
| 18 | P+/-         | Zenderke                                                                                            | euzeto                                                                                      | etsen                                        |  |  |  |
| 19 | EXIT         | Menu ve                                                                                             | rlaten                                                                                      |                                              |  |  |  |
| 20 | MENU         | Menu openen en sluiten                                                                              |                                                                                             |                                              |  |  |  |
| 21 | TV/RADIO     | DTV/Satelliet: omschakelen tussen tv- en radiozenders                                               |                                                                                             |                                              |  |  |  |
| 22 | INFO         | Voor het weergeven van informatie zoals het programma-                                              |                                                                                             |                                              |  |  |  |
|    |              | nummer en het beeldformaat                                                                          |                                                                                             |                                              |  |  |  |
| 23 | INDEX        | Teletekst: hoofdpagina openen                                                                       |                                                                                             |                                              |  |  |  |
|    | D.DISP       | Dvd: geeft informatie over de geplaatste dvd aan, zoals                                             |                                                                                             |                                              |  |  |  |
|    |              | hoofdstuk, verstreken tijd etc. (optioneel)                                                         |                                                                                             |                                              |  |  |  |
| 24 |              | Teletekst: subpagina openen                                                                         |                                                                                             |                                              |  |  |  |
|    | SUB.T        | DTV/Satelliet/Mediabrowser: Ondertiteling                                                           |                                                                                             |                                              |  |  |  |
|    |              | Dvd: Ondertitelingsfunctie bij dvd-speler (optioneel)                                               |                                                                                             |                                              |  |  |  |
| 25 | Gekleurde    | Rood                                                                                                |                                                                                             | voor gebruik in bepaalde menu's              |  |  |  |
|    | toetsen      | [PROGR/                                                                                             | AM]                                                                                         | Dvd: afspeellijst van de dvd-speler program- |  |  |  |
|    |              |                                                                                                    |                                                                                             | meren (optioneel)                            |  |  |  |
|    |              | GROEN                                                                                               |                                                                                             | voor gebruik in bepaalde menu's              |  |  |  |
|    |              | [INTRO]                                                                                             |                                                                                             |                                              |  |  |  |
|    |              | GEEL                                                                                                |                                                                                             | voor gebruik in bepaalde menu's              |  |  |  |
|    |              | [REPEAT                                                                                             | ]                                                                                           | Dvd: weergavemodus instellen (optioneel)     |  |  |  |
|    |              | BLAUW voor gebruik in bepaalde menu's                                                               |                                                                                             |                                              |  |  |  |
|    |              | [A-B] Mediabrowser: Herhaling A-B                                                                   |                                                                                             |                                              |  |  |  |
|    |              |                                                                                                    |                                                                                             | Dvd: AB-herhaling instellen (optioneel)      |  |  |  |

|                                                            |             |             |                                             | -  |  |
|------------------------------------------------------------|-------------|-------------|---------------------------------------------|----|--|
| 26 Toetsen voor<br>bediening<br>van de me-<br>diabrowser / |             | ••          | Snel terugspoelen                           | DE |  |
|                                                            |             | <b>→</b> II | Afspelen starten/de weergave onderbreken    |    |  |
|                                                            |             | *           | Snel doorspoelen                            | FK |  |
|                                                            | DVD (optio- | 44          | Vorige titel/vorig hoofdstuk                | IT |  |
| n                                                          | neel)       |             | Weergave stoppen                            | NI |  |
|                                                            |             | ₩           | Volgende titel/volgend hoofdstuk            |    |  |
|                                                            |             | •           | Geen functie                                |    |  |
| 27                                                         |             | Geen fun    | Geen functie                                |    |  |
| 28                                                         | *           | Geluid ui   | Geluid uitschakelen                         |    |  |
| 29                                                         | S.MODE      | Geluidsm    | Geluidsmodus kiezen                         |    |  |
|                                                            | D.MENU      | Dvd: dvd    | Dvd: dvd-menu openen en sluiten (optioneel) |    |  |

# 3. Ingebruikname

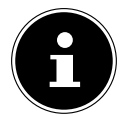

#### **OPMERKING!**

Lees zorgvuldig het hoofdstuk "Veiligheidsadviezen" voordat u het toestel in gebruik neemt.

# 3.1. Uitpakken

- Kies vóór het uitpakken een geschikte plaats om het apparaat op te stellen.
- Open de doos zeer zorgvuldig om mogelijke schade aan het apparaat te voorkomen. Wanneer een mes met een te lang lemmet wordt gebruikt om de doos te openen kan het apparaat worden beschadigd.
- In de verpakking bevinden zich verschillende kleine onderdelen (batterijen, etc.). Houd deze uit de buurt van kinderen. Er bestaat gevaar voor inslikken.
- Bewaar het verpakkingsmateriaal goed en gebruik alleen dit om de televisie te vervoeren.

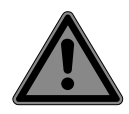

#### GEVAAR! Verstikkingsgevaar!

Verpakkingsfolie kan worden ingeslikt of verkeerd worden gebruikt. Hierdoor bestaat gevaar voor verstikking!

Houd het verpakkingsmateriaal, zoals folie of plastic zakken, uit de buurt van kinderen.

## 3.2. Montage

Bevestig de voet zoals afgebeeld op de onderstaande afbeelding. Voer deze stap uit voordat u de lcd-tv aansluit.

#### MD 21439:

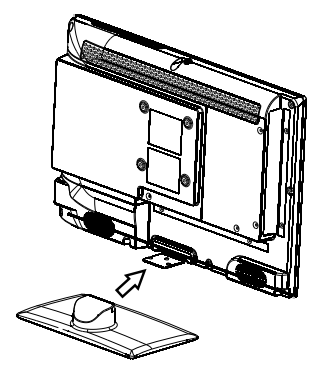

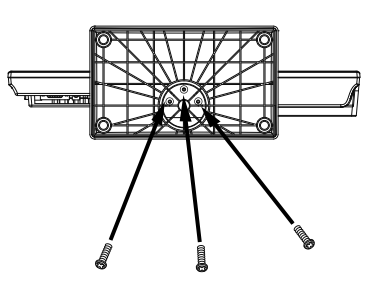

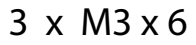

MD 21441 / MD21440:

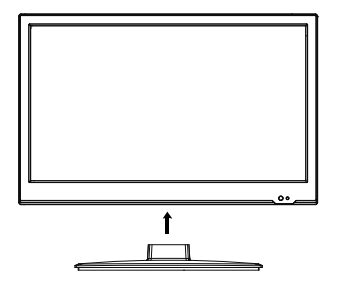

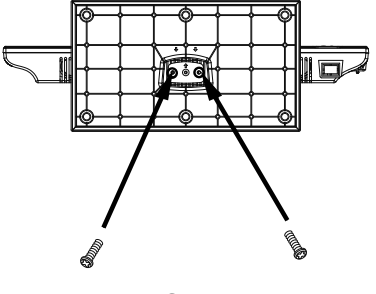

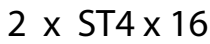

#### MD 21438:

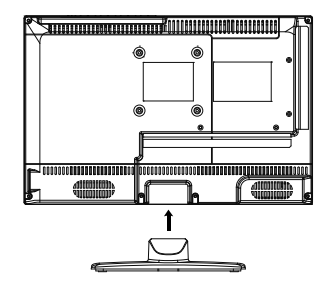

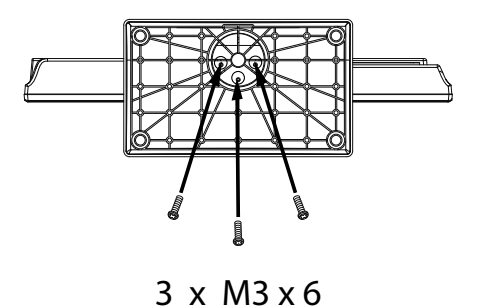

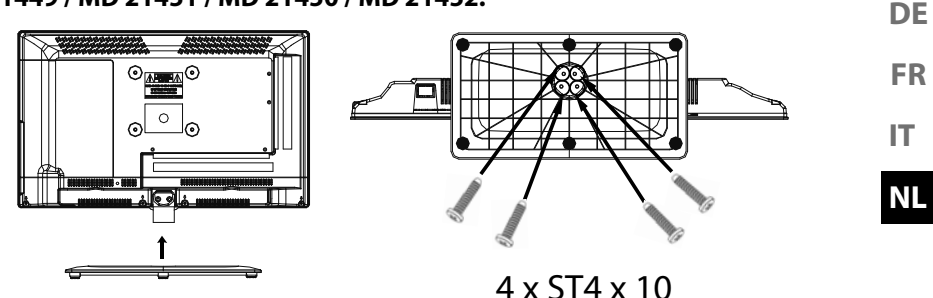

### 3.3. Batterijen in de afstandsbediening plaatsen

- Verwijder het deksel van het batterijvak aan de achterkant van de afstandsbediening.
- Plaats twee LR03 / AAA-batterijen van 1,5V in het batterijvak van de afstandsbediening. Let op de polariteit van de batterijen (deze is op de bodem van het batterijvak aangegeven).
- Sluit het batterijvak.

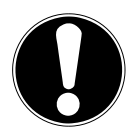

#### LET OP!

### Gevaar voor beschadiging!

De afstandsbediening zou door lekkende batterijen beschadigd kunnen raken als de afstandsbediening langere tijd niet wordt gebruikt!

Haal de batterijen uit de afstandsbediening als het toestel langere tijd niet wordt gebruikt.

# 3.4. Antenne aansluiten

Uw lcd-tv ondersteunt verschillende antennesignalen. Via de aansluiting met de aanduiding  ${\bm R}\,{\bm F}\,$  kunt u als volgt beeldsignalen doorgeven:

- via analoge kabel/analoge huisantenne,
- via een DVB-T/DVB-T2<sup>1</sup>-antenne of
- via een DVB-C<sup>1</sup>-aansluiting
- Sluit een antennekabel aan tussen huisantenne/analoge kabelaansluiting, DVB-T-antenne of DVB-C-aansluiting en de antenneaansluiting van de lcd-tv.

Op de aansluiting met de aanduiding **LNB IN** heeft u bovendien de mogelijkheid om een digitale satellietinstallatie aan te sluiten.

 Schroef de F-stekker van een coaxiale antennekabel vast op de aansluiting op de lcd-tv.

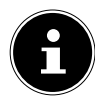

### **OPMERKING!**

Om gecodeerde of betaaltelevisie te kunnen ontvangen moet u een daarvoor benodigde kaart gebruiken. Hiertoe plaatst u een (in de handel verkrijgbare) CAM-module in de aansluiting links op het toestel (**COM** -**MON INTERFACE**). Plaats vervolgens de kaart van uw aanbieder in de CAM-module.

# 3.5. Common Interface

Als u betaalzenders wilt bekijken, dient u zich vooraf bij de resp. aanbieders aan te melden. Na de aanmelding ontvangt u van de aanbieder een CAM-module (Conditional Access Module) en een speciale kaart. Raadpleeg de documentatie bij de module voor meer Informatie over de instellingen.

Installeer de CI-componenten als volgt in uw televisie:

- Plaats eerst de CAM-module in de sleuf op de zijkant van de lcd-tv. Plaats vervolgens de kaart.
- Sluit de televisie aan op de voeding, schakel het toestel in en wacht enkele ogenblikken tot de kaart wordt herkend.

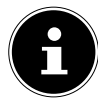

### **OPMERKING!**

U mag de CI+-module uitsluitend insteken of uitnemen als het toestel op stand-by staat of van de netvoeding is losgekoppeld.

De CAM-module kan uitsluitend in de juiste positie worden ingestoken. De CAM-module of het tv-toestel kunnen beschadigd raken wanneer u de CAM-module met te veel kracht probeert in te steken.

<sup>&</sup>lt;sup>1</sup> Alleen wanneer deze service in uw regio beschikbaar is.

# 3.6. Netadapter aansluiten

- Steek de klinkstekker van de meegeleverde voedingsadapter model SUN-1200300B1, ShenZhen SOY Technology Co., Ltd. in de aansluiting **POWER DC IN** van het toestel.
- IT. Steek de stekker van het toestel in een goed bereikbaar stopcontact 100 - 240 V  $\sim 50 \text{ Hz}$

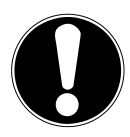

# LET OP!

### **Gevaar voor beschadiging!**

Door gebruik van een andere voedingsadapter kan het toestel beschadigd raken.

• Gebruik uitsluitend de bijgeleverde netadapter model SUN-1200300B1, ShenZhen SOY Technology Co., Ltd.

# 3.7. De lcd-tv in- en uitschakelen

- Zodra u de netstekker in het stopcontact steekt, staat het apparaat op stand-by.
- Om het apparaat in te schakelen, drukt u
  - op de afstandsbediening: op de Stand-by/Aan toets  $\Phi$ , een cijfertoets of een van de toetsen **P - / +**;
  - op het apparaat: op de **STANDBY** toets.
- Met de Stand-by/Aan toets  $\Phi$  op de afstandsbediening kunt u het apparaat in stand-by zetten. Het apparaat wordt uitgeschakeld, maar verbruikt nog wel stroom.

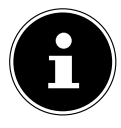

#### **OPMERKING!**

Als er geen ingangssignaal is, wordt het apparaat na vijf minuten automatisch op stand-by gezet. Op het scherm wordt tot dan een aftellende timer weergegeven. Deze functie is niet bij alle bronnen beschikbaar.

DE

FR

### 3.8. Zenders zoeken na de eerste inschakeling

Wanneer u het toestel voor het eerst inschakelt, wordt u door de **EERSTE KEER** INSTALLEREN geleid.

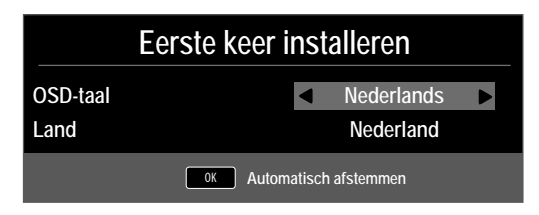

| Menu-item | Instelling                                                      |  |  |
|-----------|-----------------------------------------------------------------|--|--|
| OSD-TAAL  | Kies met behulp van de navigatietoetsen de me-<br>nutaal (OSD). |  |  |
| LAND      | Kies met behulp van de navigatietoetsen het ge-<br>wenste land. |  |  |

• Nadat u alle instellingen heeft uitgevoerd, drukt u op **OK**.

#### 3.8.1. Kabel en antenne

| Afstelling Instellen |                 |  |  |  |  |  |  |
|----------------------|-----------------|--|--|--|--|--|--|
| Type afstemming      | DTV             |  |  |  |  |  |  |
| Digitaal Type        |                 |  |  |  |  |  |  |
| Scan Type            | Netwerk Scannen |  |  |  |  |  |  |
| Netwerk ID           | Automatisch     |  |  |  |  |  |  |
| Frequentie           | Automatisch     |  |  |  |  |  |  |
| Symboolsnelheid      | Automatisch     |  |  |  |  |  |  |
| Sorteren op LCN      | Aan             |  |  |  |  |  |  |
|                      |                 |  |  |  |  |  |  |
| MENU Terug           | OK Start        |  |  |  |  |  |  |

| Menu-item       | Instelling                                                                                                    |
|-----------------|----------------------------------------------------------------------------------------------------|
| TYPE AFSTEMMING | <ul> <li>Kies met behulp van de navigatietoetsen het type ontvangst:</li> <li>ATV+DTV (zoeken naar digitale en analoge tv-zenders);</li> <li>ATV (zoeken naar analoge tv-zenders);</li> <li>DTV (zoeken naar digitale tv-zenders)</li> </ul> |
| DIGITAAL TYPE   | Kies met behulp van de navigatietoetsen het type aansluiting ( <b>DVB-T, DVB-C</b> of <b>SATELLIET</b> ).                                                                                                    |

| Menu-item                                            | Instelling                                                                                                    | DE |
|------------------------------------------------------|----------------------------------------------------------------------------------------------------|----|
| <b>SCAN TYPE</b><br>(alleen in de modus DVB-C)       | Zoekmodus instellen. Laat deze instelling op<br><b>NETWERK SCANNEN</b> of <b>VOL</b> staan wan-<br>neer u geen speciale opties wilt instellen.                                                                                             | FR |
| <b>NETWERK ID</b><br>(alleen in de modus DVB-C)      | Netwerk-ID instellen. De standaardinstelling is <b>AUTOMATISCH</b> .                                                                                                    | NL |
| <b>FREQUENTIE</b><br>(alleen in de modus DVB-C)      | Frequentie instellen. De standaardinstelling is<br><b>AUTOMATISCH</b> .<br>Alleen actief wanneer bij de zoekmodus de optie<br><b>NETZWERKSUCHE</b> is gekozen.                                                                             |    |
| <b>SYMBOOLSNELHEID</b><br>(alleen in de modus DVB-C) | Baudsnelheid instellen.                                                                                                    |    |
| SORTEREN OP LCN                                      | Logical Channel Numbering: kies de instelling<br><b>AAN</b> wanneer de zenders aan de hand van een<br>vooraf ingestelde zenderlijst moeten worden ge-<br>sorteerd (voor zover beschikbaar gesteld door de<br>aanbieder van het programma). |    |

▶ Nadat u alle instellingen heeft uitgevoerd, drukt u op **OK**. Vervolgens wordt het zoeken naar de zenders gestart.

#### 3.8.2. Satelliet

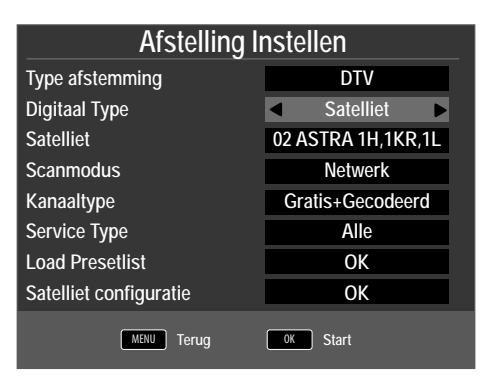

| Menu-item       | Instelling                                                                                                |
|-----------------|----------------------------------------------------------------------------------------------------|
| TYPE AFSTEMMING | In de satellietmodus kunnen hier geen instellingen worden uitgevoerd.                                     |
| DIGITAAL TYPE   | Kies met behulp van de navigatietoetsen het type aansluiting ( <b>DVB-T, DVB-C</b> of <b>SATELLIET</b> ). |

| Menu-item                 | Instelling                                                                                                    |
|---------------------------|----------------------------------------------------------------------------------------------------|
| SATELLIET                 | Kies de satelliet waarvoor het zoeken moet wor-<br>den gestart.                                                                                                    |
| SCANMODUS                 | Zoekmodus instellen.<br><b>STANDAARD</b> : zoeken naar de gewenste sa-<br>telliet wordt uitgevoerd aan de hand van de voor<br>deze satelliet opgeslagen transponderlijst. Dit<br>neemt enige tijd in beslag.<br><b>NETWERK</b> : Zoeken via het netwerk activeren/<br>deactiveren.<br><b>BLIND SCANNEN</b> : De gekozen satelliet wordt<br>volledig doorzocht. Hierbij wordt ook gezocht<br>naar nieuwe transponders die niet in de transpon-<br>derlijst zijn opgenomen. Bij volledig zoeken wordt<br>tweemaal gezocht. Bij de eerste keer worden de<br>transponders op de satelliet vastgesteld, vervol-<br>gens worden de zenders gezocht. Volledig zoeken<br>neemt de meeste tijd in beslag. |
| KANAALTYPE                | Stel in naar welk soort kanalen u wilt zo-<br>eken: <b>GRATIS</b> (vrij te ontvangen kana-<br>len), <b>GECODEERD</b> (gecodeerde kanalen) of<br><b>GRATIS+GECODEERD</b> (vrij te ontvangen en<br>gecodeerde kanalen).                                                                                                    |
| SERVICE TYPE              | Zendertype kiezen.<br>DTV: zoeken naar digitale tv-zenders.<br>RADIO: zoeken naar digitale radiozenders.<br>ALLE: zoeken naar digitale tv- en radiozenders.                                                                                                    |
| LOAD PRESETLIST           | De vooraf ingestelde zenderlijst voor de satel-<br>liet Astra 19.2E wordt geladen. Deze zoekmodus<br>neemt de minste tijd in beslag. Selecteer <b>JA</b> om<br>de zenderlijst te laden. Selecteer <b>NEE</b> om het zo-<br>eken naar de zenders te starten.                                                                                                    |
| SATELLIET<br>CONFIGURATIE | Hier kunt u dezelfde instellingen uitvoeren als in het menu KANAAL > SATELLIET CONFI-GURATIE.                                                                                                    |

• Nadat u alle instellingen heeft uitgevoerd, drukt u op **OK**. Vervolgens wordt het zoeken naar de zenders gestart.

| Autor | Automatische afstemmingsstatus |       |         |               |      |
|-------|--------------------------------|-------|---------|---------------|------|
| τv    |                                |       | 0 P     | rogramma      |      |
| DT    | V                              |       | 0 P     | rogramma      |      |
| Ra    | idio                           |       | 0 P     | rogramma      |      |
| Ge    | eg                             |       | 0 P     | rogramma      |      |
|       |                                | 10892 | 2 MHz   | ASTRA 1H,1    | KR,1 |
|       |                                |       |         |               |      |
| Dru   | ık op l                        | MENU  | toets o | m te verlaten |      |

Vervolgens wordt één voor één naar de verschillende typen uitzendingen gezocht. Wacht tot dit proces voltooid is. Met de toets **MENU** kunt u het zoeken voortijdig annuleren.

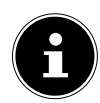

#### **OPMERKING!**

De hier beschreven eerste installatie komt overeen met de optie **EERS-TE KEER INSTALLEREN** in het menu **CONFIGURATIE**.

# 4. Problemen oplossen

| Storing              | Oplossing                                                                                                    |
|----------------------|----------------------------------------------------------------------------------------------------|
|                      | Controleer of het netsnoer correct is aangesloten op het                                                         |
| Geen beeld en ge-    | stopcontact en op het toestel.                                                                                   |
| iuia.                | • Controleer of de signaalontvangst op <b>TV</b> is ingesteld.                                                   |
|                      | Controleer of contrast en helderheid correct zijn inge-                                                          |
| Er is goon boold     | steld.                                                                                                    |
| van AV               | Controleer of alle externe apparaten correct zijn aanges-                                                        |
|                      | loten.                                                                                                    |
|                      | Controleer of de juiste AV-bron is geselecteerd.                                                                 |
|                      | Controleer of het volume niet op de laagste stand staat.                                                         |
|                      | Controleer of de dempfunctie is ingeschakeld. Druk daar-                                                         |
|                      | voor op de toets linksboven op de afstandsbediening (de                                                          |
| Fuis noon voluid     | toets met het doorgestreepte luidsprekersymbool).                                                                |
| Er is geen geluid.   | Controleer of er een noordtelefoon is aangesloten.                                                               |
|                      | Wanneer u een satellietontvanger of een dvd-speier op     het teestel beeft aangeeleten met bebule van een SCAPT |
|                      | kabel moet u controleren of de kabel goed in de aanslu-                                                          |
|                      | iting zit.                                                                                                    |
| Er is geen beeld of  |                                                                                                    |
| geluid. Er is echter | De ontvangst kan slecht zijn. Controleer of de antenne is                                                        |
| wel ruis te horen.   | aangesloten.                                                                                                    |
| Het beeld is niet    | De ontvangst kan slecht zijn.                                                                                    |
| duidelijk.           | Controleer of de antenne is aangesloten.                                                                         |
| Het beeld is te      | Controleer de instellingen van contrast en helderheid                                                            |
| licht of te donker.  |                                                                                                    |
|                      | De ontvangst kan slecht zijn.                                                                                    |
| Het beeld is niet    | Controleer of de antenne is aangesloten.                                                                         |
| scherp.              | Controleer de instellingen van scherpte en ruisonder-<br>dwikking in het weren BEELD                             |
|                      | drukking in het menu BEELD.                                                                                      |
| Er wordt een dub-    | Controleer of de antenne correct is gericht.                                                                     |
| beeld weergege-      | Mogelijk wordt het signaal weerkaatst door bergen of ge-                                                         |
| ven.                 | bouwen.                                                                                                    |
|                      | • Er kan interferentie van auto's, treinen, lijnen, TL-ver-                                                      |
| Het beeld ver-       | lichting etc. aanwezig zijn.                                                                                     |
| toont ruis.          | • Mogelijk is er sprake van interferentie tussen de antenne-                                                     |
|                      | en stroomkabel. Leg de kabels verder uit elkaar.                                                                 |

| <b>C</b> 1                                                                                                    | O al assistant                                                                                                    | I              |
|----------------------------------------------------------------------------------------------------|----------------------------------------------------------------------------------------------------|----------------|
| Storing                                                                                                    | Oplossing                                                                                                    | DE             |
| Er zijn strepen<br>zichtbaar op het<br>scherm of de kleu-<br>ren verbleken.                                   | <ul> <li>Is er sprake van interferentie door een ander apparaat?</li> <li>Zendantennes van radiostations of antennes van zendamateurs en draagbare telefoons kunnen ook interferentie veroorzaken.</li> <li>Gebruik het toestel zo ver mogelijk uit de buurt van het apparaat dat de storing mogelijk veroorzakt.</li> </ul>                                                                         | FR<br>IT<br>NL |
| De bedieningstoe-<br>tsen van het toes-<br>tel werken niet                                                    | Mogelijk is het kinderslot geactiveerd.                                                                                                    |                |
| Tv-toestel wordt<br>uitgeschakeld                                                                             | <ul> <li>Controleer of onder <b>TIJD</b> het automatisch uitschakelen<br/>van de tv is geactiveerd.</li> </ul>                                                                                                    |                |
| De afstandsbedie-<br>ning werkt niet.                                                                         | <ul> <li>Controleer of de batterijen in de afstandsbediening leeg<br/>zijn of onjuist geplaatst zijn.</li> <li>Controleer of er eventueel sprake is van sterke lichtinstra-<br/>ling bij het sensorvenster.</li> </ul>                                                                                                    |                |
| De disk gaat niet<br>draaien, hoewel<br>→ (PLAY) inge-<br>drukt is, of stopt<br>direct weer. (opti-<br>oneel) | <ul> <li>Is de disk met het label naar achter geplaatst?</li> <li>Controleer of de disk beschadigd is door een andere disk<br/>te gebruiken. Veeg de disk, als deze vuil is, voorzichtig af<br/>met een zachte, droge doek, vanuit het midden naar de<br/>rand toe.</li> <li>Dvd: heeft de dvd de juiste regiocode (2)?</li> <li>Er heeft zich condens gevormd. Laat het apparaat één tot</li> </ul> |                |
|                                                                                                    | twee uur rusten zodat het kan drogen.                                                                                                    |                |

### 4.1. Heeft u nog verdere ondersteuning nodig?

Neem voor verdere ondersteuning contact met ons op, wanneer de suggesties in de voorgaande paragrafen uw probleem niet opgelost hebben. Gelieve de volgende informatie bij de hand te houden:

- Welke externe apparaten zijn aangesloten?
- Welke meldingen verschijnen op het beeldscherm?
- Tijdens welke bedieningsstap is het probleem opgetreden?
- Als er een PC op het apparaat is aangesloten:
  - Hoe ziet uw systeemconfiguratie eruit?
  - Welke software gebruikte u toen het probleem zich voordeed?
- Welke stappen heeft u reeds ondernomen om het probleem op te lossen?
- Geef ons uw klantnummer door wanneer u dit al heeft ontvangen.

# 5. Colofon en bedieningshandleiding voor downloaden

Copyright © 2017 Uitgave: 4. juli 2017 Alle rechten voorbehouden.

Deze handleiding is auteursrechtelijk beschermd. Vermenigvuldiging in mechanische, elektronische of enige andere vorm zonder schriftelijke toestemming van de fabrikant is verboden. Het copyright berust bij de firma:

Medion AG Am Zehnthof 77 45307 Essen Duitsland

Technische wijzigingen voorbehouden.

De handleiding is via de Service Hotline te bestellen en is via het serviceportal beschikbaar voor download.

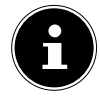

#### OPMERKING!

Zoek in de serviceportal aan de hand van het bijbehorende MSN van het apparaat naar de gewenste handleiding. Het MSN vindt u op het typeplatje van het apparaat of onder het hoofdstuk "Productfiche".

U kunt ook de bovenstaande QR-code scannen en de handleiding via het serviceportal naar uw mobiele toestel downloaden.

|     | URL                                 | QR Code | DE       |
|-----|-------------------------------------|---------|----------|
| NL  | www.medion.com/nl/service/start/    |         | FR<br>IT |
| BE  | www.medion.com/be/nl/service/start/ |         | NL       |
| LUX | www.medion.com/lu/fr/               |         |          |

# 6. Productfiche

| Commercieel<br>merk.                                         |                      |                      |                    | MED                | ION°                 |                      |                      |                      |
|--------------------------------------------------------------|----------------------|----------------------|--------------------|--------------------|----------------------|----------------------|----------------------|----------------------|
| MSN-nr.                                                      | 30023366             | 30023391             | 30023441           | 30023393           | 30023397             | 30023398             | 30023399             | 30023430             |
| Modelnr.                                                     | MD21438              | MD21439              | MD21440            | MD21441            | MD21449              | MD21450              | MD21451              | MD21452              |
| Energie efficiën-<br>tie klasse                              | A                    | A                    | A                  | A                  | А                    | A                    | A                    | A                    |
| Zichtbare<br>schermgrootte<br>(diagonaal,ca.)<br>(inches/cm) | 39,6 cm /<br>(15,6") | 39,6 cm /<br>(15,6") | 47 cm /<br>(18,5") | 47 cm /<br>(18,5") | 54,6 cm /<br>(21,5") | 54,6 cm /<br>(21,5") | 59,9 cm /<br>(23,6") | 59,9 cm /<br>(23,6") |
| Aan-modus ge-<br>middeld stroom-<br>verbruik (Watt)          | 14                   | 14                   | 17                 | 17                 | 22                   | 22                   | 24                   | 24                   |
| Jaarlijks<br>energieverbruik<br>(kWh/Jaarlijks )             | 21                   | 21                   | 25                 | 25                 | 32                   | 32                   | 36                   | 36                   |
| Stand-by stro-<br>omverbruik<br>(Watt)                       | 0,34                 | 0,35                 | 0,34               | 0,34               | 0,34                 | 0,34                 | 0,38                 | 0,38                 |
| Uit-modus stro-<br>omverbruik<br>(Watt)                      |                      |                      |                    |                    |                      |                      |                      |                      |
| Schermresolu-<br>tie (px)                                    | 1366 x<br>768        | 1366 x<br>768        | 1366 x<br>768      | 1366 x<br>768      | 1920 x<br>1080       | 1920 x<br>1080       | 1920 x<br>1080       | 1920 x<br>1080       |